Janitza electronics GmbH Vor dem Polstück 1 D-35633 Lahnau 客服電話0049 6441 9642-22 傳真0049 6441 9642-30 電子郵件info@janitza.com 網站http://www.janitza.com

# 電力分析儀 UMG 96 RM-EL

操作說明與技術資料

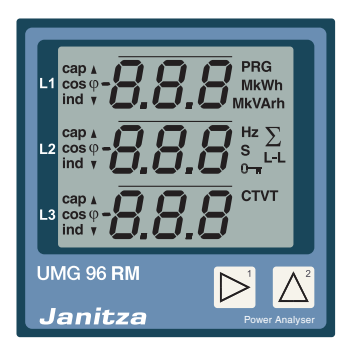

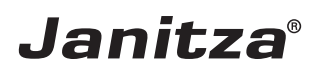

#### 目錄

| 前言                 | 4    | 設定比壓器              | 37 | 檢查相位分配          |
|--------------------|------|--------------------|----|-----------------|
| 進貨檢驗               | 6    | 程式設計參數             | 38 | 檢查功率測量          |
| 包裝内容 – UMG 96RM-EL | 7    | TCP/IP 設定          | 39 | 檢查測量            |
| 其他配件               | 7 参  | 數                  | 42 | 檢查個別額定功率        |
| 產品描述               | 8    | 使用者密碼(位址 050)      | 42 | 檢查總額定功率         |
| 設計用途               | 8    | 平均值                | 43 | 比較器和監測額定値       |
| 設備特性 – UMG 96RM-EL | 9    | 平均方法               | 43 | GridVis 比較器設定   |
| 測量方法               | 10   | 最小和最大値             | 44 | 保養和維護           |
| 操作概念               | 10   | 電能表                | 44 | 服務              |
| GridVis 網路分析軟體     | 10   | 頻率(位址 034)         | 45 | 設備校準            |
| 連線方法               | 11   | 諧波                 | 46 | 校準間隔            |
| 裝配                 | 12   | 測量之數値變換顯示          | 47 | 韌體更新            |
| 安裝                 | 14   | 測量値顯示              | 47 | 錯誤訊息            |
| 供電電壓               | 14   | 重設電能(位址 507)       | 49 | 技術規格            |
| 電壓測量               | 16   | 相序                 | 49 | 功能參數            |
| 電流測量               | 22   | LCD 對比(位址 035)     | 50 | 表 1 - 參數清單      |
| 乙太網路介面             | 28   | 背光(位址 <b>036</b> ) | 50 | 數値格式            |
| 操作                 | 30   | 時間記錄               | 51 | 安裝尺寸圖           |
| 顯示模式               | 30   | 運行時數計數器            | 51 | 測量值顯示介面槪述       |
| 程式設計模式             | 30   | 序號(位址 754)         | 52 | 符合性聲明           |
| 參數和測量値             | 32 第 | 一次使用               | 53 | 連接範例            |
| 設定                 | 34   | 連接供電電壓             | 53 | 基本功能快速導覽        |
| 連接供電電壓             | 34   | 連接測量電壓             | 53 | TCP / IP 快速設定方法 |
| 比流器和比壓器            | 34   | 連接測量電流             | 53 |                 |
| 設定比流器              | 36   | 磁場旋轉方向             | 54 |                 |

前言

# 著作權聲明

本手冊受到著作權法之保護,未經法律規定、德國 Janitza electronics GmbH(位址 Vor dem Polstück 1, D 35633 Lahnau)之書面同意,本手冊之全部或一部不 得以機械或電子之方式複印、翻印或重製,或是以其他本手冊使用下列圖示: 任何方式複製或散佈。

## 著作權聲明

所有註冊商標和衍生之權利屬於其各自之所有人所有。

# 冤責聲明

Janitza electronics GmbH 對於本操作手冊内之錯誤或 瑕疵概不負責,亦不保證本操作手冊之内容為最新之内 容。

|          | 免發生危險。<br>                                             |
|----------|--------------------------------------------------------|
| <u>}</u> | <b>注意!</b><br>遵照文件之照明操作。<br>該符號代表安裝、啓用或使用期間可能會<br>有危險。 |

附註!

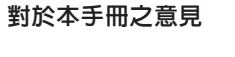

歡迎您提供意見。若本手冊有不清楚之處,請將您的意見寄至電子郵件信箱 info@janitza.de。

**危險電壓!** 進行操作前請切斷系統或設備之電源。避 冤發生危險。

# 使用說明

請詳閱與使用本產品相關之操作手冊和其他發行之文件 專業人員是指憑藉 (特別是在安裝、操作或維修時)。 防止設備操作或維

遵守所有安全法規和警告資訊。 若違反相關規定,可能導致人員受傷及/或設備損壞。

任何未經授權並超出規定的機械、電氣或其他運行限制 範圍的設備改裝或使用,可能導致人員受傷及/或設備 損壞。

任何不當之改動即構成產品保固內所稱之「濫用」及/ 或「過失」,將不再保固由此衍生的任何潛在損害。

本設備僅能由專業人員操作和維修。

專業人員是指憑藉其培訓經歷和工作經驗,能夠發現並 防止設備操作或維護中潛在危險的人員。

使用本設備期間,必須遵守各用途的法律和安全規定。

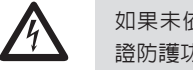

如果未依照操作手冊操作設備,則無法保 證防護功能並且設備可能導致危險。

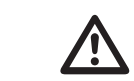

用於傳導之電線,末端必須套上保護套。

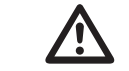

僅有插頭數量和型式相同之插頭式螺絲接 線端子才可配接在一起。

#### 關於本操作手冊

#### 進貨檢驗

- 本操作手册為本產品之一部分。
- 使用設備前請詳閱操作手冊。
- 設備之使用壽命期間請妥善保存本操作手冊以利隨時 查閱。
- 轉交本產品時請連同操作手冊一併轉交給使用人。

有無瑕疵、本設備是否正確執行運輸、存儲、安裝和組 裝,同時嚴格導守操作和維護規定。

- 中本操作手冊以利隨時 如果無法安全使用,應立即停止使用,並防止他人繼續 使用。
  - 拆包和包裝時務必使用適當的工具並注意施加的作用 力。必須通過目視檢驗檢查設備的是否處於良好的機械 狀況。

若設備有下列狀況,即不能保證安全運行:

- 有目視可見之損壞
- 連接電源後不能運作
- 長期暴露於不當條件下(例如未存放在規範之氣候下 目非放在室内、過於潮溼等)或是運輸期間之不當處 置(例如從高處摔落但是卻沒有明顯外部損壞等)。
- 開始安裝本設備前,請確認產品是否完整。

#### 包裝内容 – UMG 96RM-EL

| 數量 | 零件號碼      | 說明                                               |
|----|-----------|--------------------------------------------------|
| 1  | 52.22.040 | UMG 96RM-EL                                      |
| 2  | 29.01.036 | 安裝支架                                             |
| 1  | 33.03.164 | 操作手冊                                             |
| 1  | 51.00.116 | 光碟含有下列之内容:<br>- GridVis 程式設計軟體<br>- GridVis 功能說明 |
| 1  | 10.01.855 | 螺絲型接線端子,插拔型,2孔(輔助電源)                             |
| 1  | 10.01.849 | 螺絲型接線端子,插拔型,4 孔(電壓測量)                            |
| 1  | 10.01.871 | 螺絲型接線端子,插拔型,6 孔(電流測量,I1-I3)                      |
| 1  | 08.01.505 | 配接線,2 公尺,捲線式(連接 UMG 96RM-EL - 電腦/開關)             |

#### 可提供配件

| 零件號碼      | 說明           |
|-----------|--------------|
| 29.01.907 | 密封材料,96 x 96 |

本裝置含隨附的螺絲型接線端子。

 $\frown \mathcal{P}$ 

#### 產品說明

#### 設計用途

UMG 96RM-EL 專供建築物設施之配電盤、斷路器和匯 流排線槽系統的電機參數之測量和計算之用,例如電壓、 電流、功率、電能、諧波等。

UMG 96RM-EL 適合安裝於固定式耐候開關盤上。導電開關板必須接地。UMG 96RM-EL 可以安裝於任何位置。

測量之電壓和電流必須來自同一電網系統。 可以顯示測量結果並且透過乙太網路介面讀取和處理。

電壓測量輸入適用於低壓電網中的測量,其中反向地電流可能產生高達 300V的標稱電壓,還可能出現 III 類過 壓。

UMG 96RM-EL 之電流測量輸入應透過外接之../1A 或../5A 比流器連接。 中電壓和高電壓系統之測量一般使用比流器和比壓器。

UMG 96RM-EL 可在居家和工業場所使用。

#### 設備特性

- 安裝深度:45 mm
- 供電電壓:20V 250V(45..65Hz)或 DC 20V 300V
- 頻率範圍:45-65 Hz

#### 設備功能

- 3 組電壓測量, 300 V
- 3 組電流測量(透過比流器)

#### • 乙太網路介面

基本設備特性 - UMG 96RM-EL

#### 基本 測量 • 前面板安裝,尺寸 96x96 mm。 • IT、TN 和 TT 雷網測量 • 透過可插拔式螺絲端子連接 • 額定雷壓 |-| 480V 和 |-N 277V 雷網中測量 • 背光 I CD 顯示器 雷流量程 0 5Aeff 雙按鈕操作 • 直均方根值測量 BMS(TBMS) • 3 組雷壓測量輸入(300V CATIII) 連續取樣雷壓和雷流測量輸入 • 3 組比流器的雷流測量輸入 • 主雷源頻率範圍 45 Hz 65 Hz 乙太網路介面 • UIN 和 I 的 1 - 40 諧波測量。 • 工作溫度範圍 -10°C +55°C Uln、I、P(消耗/供給)、Q(感性/容性)。 • 儲存最小值和最大值 傅立葉分析 1 ~ 40 次。U 和 I 諧波。 (無時間標記) 7 種電能表用於 有功電能 (消耗) 測量誤差 有功電能 (供給) • 有功電能,使用.../5 A 比流器時的測量精度等級為 有功雷能(單向) 無功電能 (感性) class 0.5 ° • 有功電能,使用.../1 A 比流器時的測量精度等級為 無功電能 (容件) 無功電能(單向) class1 °

無功電源, class 2

每一個均對應 L1、L2、L3 和總值。

#### 測量方法

#### GridVis 電力網路分析軟體

GridVis 特點

 UMG 96RM-EL可連續測量 10/12 週期(200ms)並且
 UMG 96RM-EL可以使用隨附的 GridVis 電力網路分析

 計算均方根值。
 軟體進行程式設定和讀取。UMG 96RM-EL 必須透過乙

 UMG 96RM-EL可對測量輸入中的電壓和電流真均方根
 太網路和電腦連接。

値(TRMS)進行測量。

#### 操作槪念

- 程式設計設置 UMG 96RM-EL 和調整測量
   以圖形顯示測量値

   値。
- 直接在設備上使用兩個按鈕來操作
- 透過 GridVis 程式設計軟體

本操作說明僅說明使用兩個按鈕操作 UMG 96RM-EL 的 方法。

GridVis 軟體的程式設計請參見「線上說明」。

#### 連線方法

UMG 96RM-EL 直接透過乙太網路線和 PC 連接。

| 電腦      | 乙太網路  |  |
|---------|-------|--|
| GridVis | (絞芯線) |  |

UMG 96RM-EL 透過乙太網路和 PC 連接。

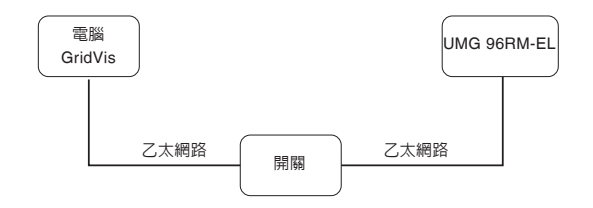

#### 裝配

#### 安裝地點

#### 固定

UMG 96RM-EL 可安裝於固定式耐候開關盤上。導電開 MMG 96RM-EL 以側邊固定架固定於開關盤上。使用本 設備前必須拆除。以插入和卡入固定架的方式固定。

#### 安裝位置

為了確保正常通風, UMG 96RM-EL 必須豎直安裝。頂部和底部的間隙至少為 50mm, 側面至少為 20mm。

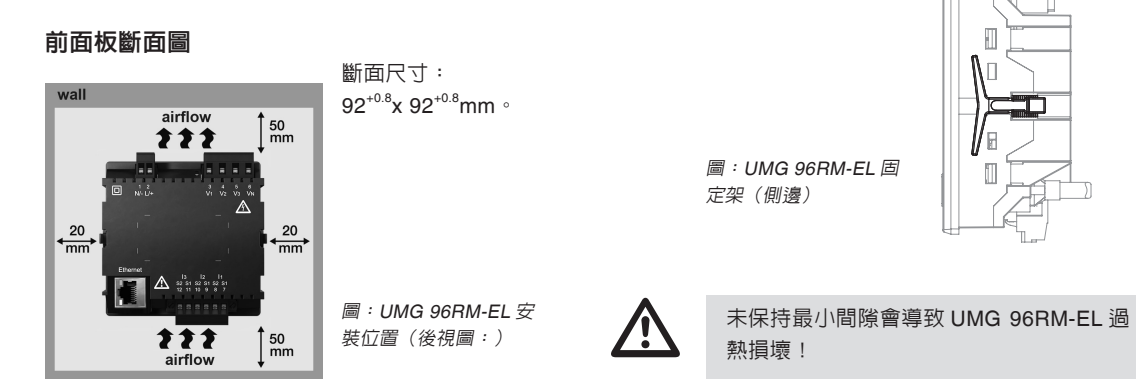

#### 安裝

#### 供電電壓

必須為 UMG 96RM 提供工作電壓。

電壓源通過設備背面的插入式端子連接。

在連接供電電壓之前,確保符合規格銘牌上的電壓和頻率!

供電電壓必須通過 UL/IEC 認證的保險絲(6 A,C 型) 進行連接。

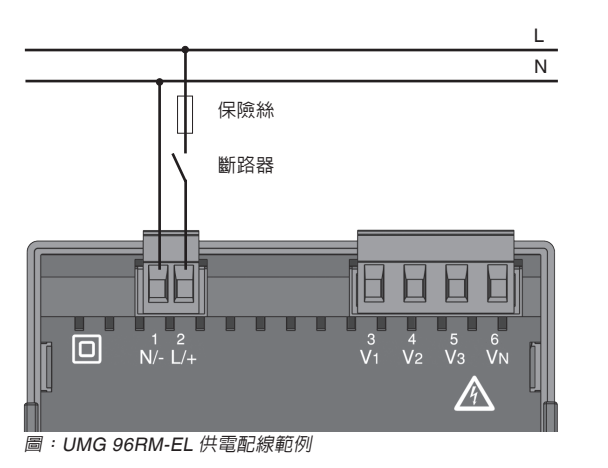

 室内安裝時,供電電壓必須加裝斷路開 關或斷路器。

. . .

- 斷路開關必須安裝在 UMG 96RM-EL 附 近以利使用者操作。
- 斷路開關上必須標示為 UMG 96RM-EL 之斷電開關。
- 電壓超過允許範圍可能使 UMG 96RM-EL 損壞。

#### 電壓測量

 UMG 96RM-EL 可以測量 TN、TT 和 IT 系統電壓。
 在無中

 UMG 96RM-EL 中的電壓測量功能適用於 300V 過壓等
 性點。

 級 CATIII(4kV 額定脈波電壓)。

在無中性線的系統中,需要中性點的測量值參照計算中 性點。

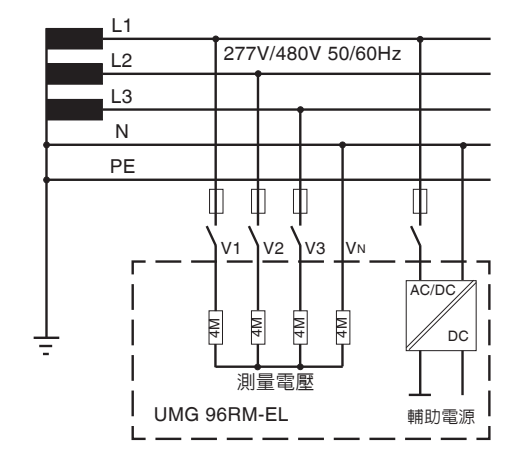

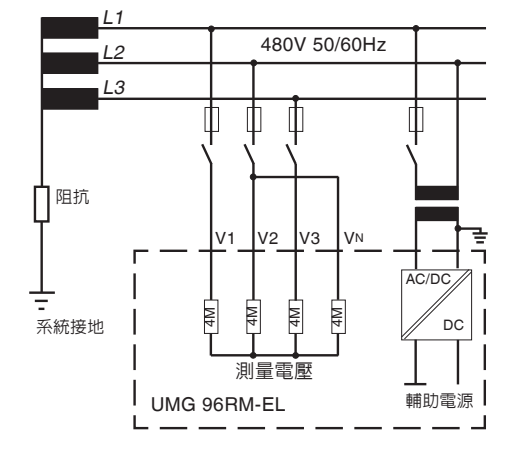

## 額定電壓

表

滴用 UMG 96RM 的網路及其額定供電電壓清單。

#### 帶有接地中性線的三相4線系統。

 UL-N / UL-L
 UL-N

 66 V/115 V
 66 V

 120 V/208 V
 120 V

 127 V/220 V
 220 V

 220 V/380 V
 230 V

 230 V/400 V
 240 V

 260 V/440 V
 277 V/480 V

 圖: EN60664-1:2003 提範之電壓測量輸入適用的額定電壓
 400 V

66 V 120 V 127 V 220 V 230 V 240 V 260 V 277 V 347 V 380 V 400 V 415 V 480 V

無接地的三相3線系統。

最大額定電壓

圖:EN60664-1:2003 規範之電壓測量輸入適用的額定電壓表

圖:主要線路圖:-測量三相4線系統

圖:主要線路圖:-- 測量三相 3 線系統

16

#### 電壓測量輸入

UMG 96BM-FL 右三個雷厭測量輸入(V1、V2、V3)。

#### 渦電壓

雷壓測量輸入適用於可能出現 300V CATIII 類過壓(4kV 額定脈衝雷壓)的網路中的測量。

頻変

UMG 96RM-EL 必須要偵測主電流之頻率才可進行測量 並計算測量值。 UMG 96BM-FL 適用頻率範圍為 45 -65 Hz。

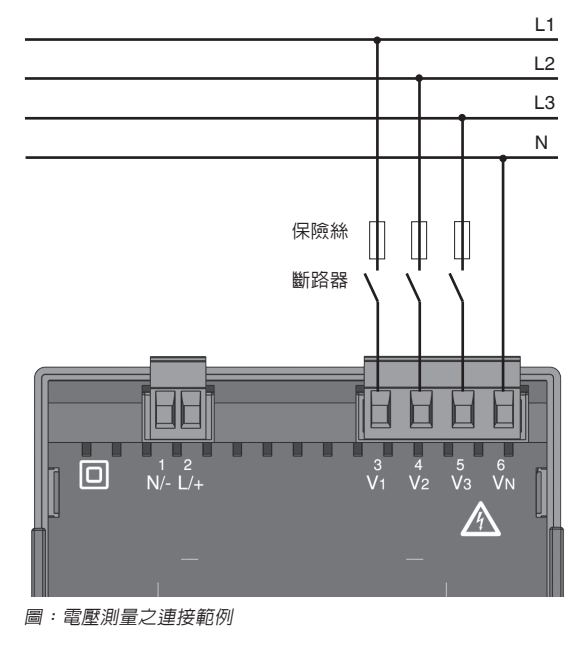

連接測量雷壓時,務心遵守下列事項:

- 心須加裝 UMG 96 BM-FL 雷源之斷路器。
- 斷路器心須放置於 UMG 96 RM-FL 附近,以利使用 者操作。
- 加裝保險絲保護時, 心須使用 UL/IFC 認證之 10A 斷 路器(C類)作為過電流保護設備和斷路器。
- 過電流保護設備必須有一個適合連接短路電流的標稱 値。
- 測量電壓和電流必須來自同一電力系統。

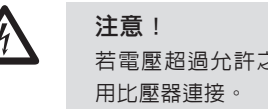

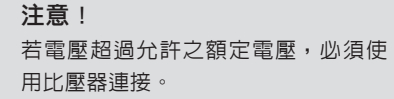

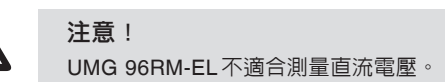

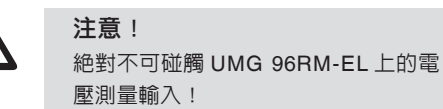

## 電壓測量配線圖

• 3p 4w(位址 509= 0),原廠設定

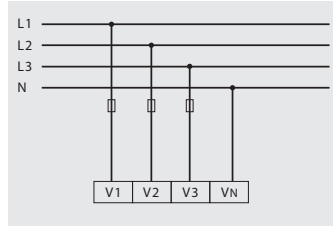

圖:帶有三相相線和中性線的系統。

• 3p 4u(位址 509 = 2)

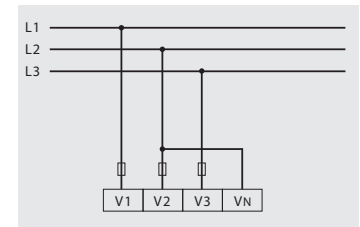

圖:帶有三相相線但無中性線的系統。需要中 性點的測量值參照計算中性點。

• 3p 4wu(位址 509 = 1)

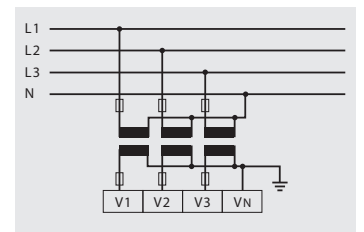

圖:帶有三相相線和中性線的系統。通過比壓 器測量。

• 3p 2u(位址 509 = 5)

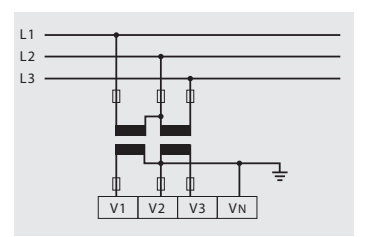

圖:帶有三相相線但無中性線的系統。通過比 壓器測量。需要中性點的測量值參照計算中性 點。 • 1p 2w1(位址 509 = 4)

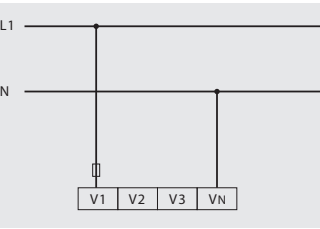

圖:假設從 V2 和 V3 電壓測量輸入得到的測量 值為零且不計算。

• 1p 2w(位址 509 = 6)

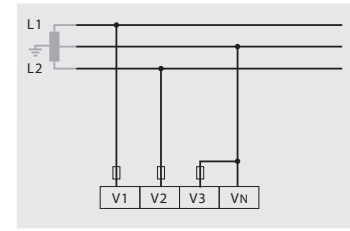

圖:使用單相 3 線連接的 TN-C 系統。假設從 V3 電壓測量輸入得到的測量值為零且不計算。

• 2p 4w(位址 509 = 3)

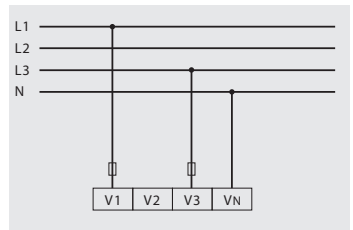

圖:帶有相同相負荷的系統。計算 V2 電壓測量 輸入的測量值。

• 3p 1w(位址 509 = 7)

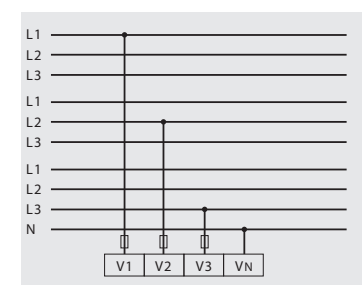

圖:三個均衡相位負載之系統。測量值 L2/L3 響應 L1/L3 響應。各系統之 L1/L2 皆經過計算。

## 電流測量

UMG 96RM-EL 設 計 用 於 連 接 二 次 側 電 流 為 ../1A 和 ../5A 的比流器。比流器轉換率的工廠設置為 5/5A,可能需要根據使用的比流器進行調整。 果不使用比流器,UMG 96RM-EL 無法執行直接測量。 只可測量交流電流,不可測量直流電流。

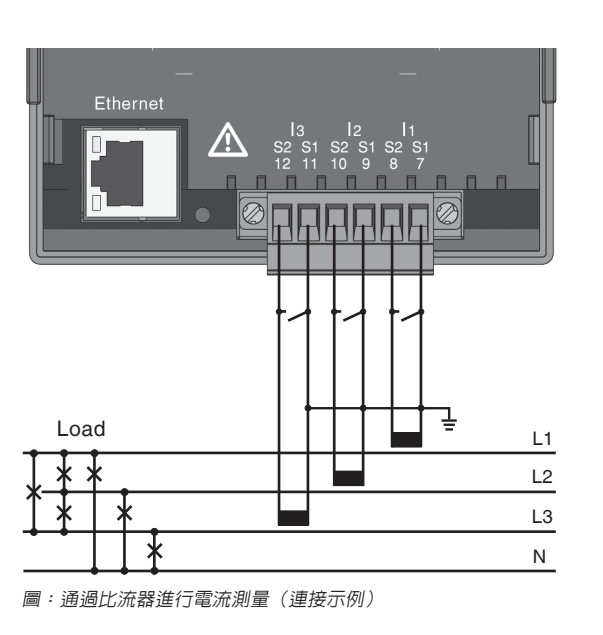

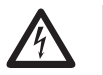

**接地比流器!** 二次繞阻必須接地。

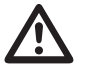

**注意!** UMG 96RM-EL 不適合測量直流電壓。

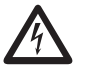

**注意!** 絶對不可碰觸 UMG 96RM-EL 上的電壓測 量輸入!

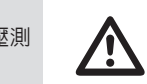

隨附的螺絲型端子必須以兩個螺絲固定在 UMG 96RM-EL上!

# 電流方向

UMG 96RM-EL 可在設備上或透過序列介面來修改電流方向。

如果接線不正確,不需要重新連接比流器。

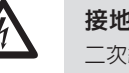

**接地比流器!** 二次繞阻必須接地。

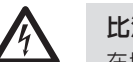

比流器端子!

在切斷電源線路與 UMG 96RM 的連接之前,比流器的二次側端子必須短接到這些 位置!

如果使用可自動短路比流器二次側導線的 測試開關,且此前已經檢查過短路器,則 將其置於"測試"位置即可。

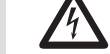

# 開路比流器!

二次側端子側開路時使用的比流器上可能 出現危險的電壓峰值! 藉由"開路保護比流器"可以測量繞組絶 緣,這樣就能在開路條件下操作比流器。 但這些比流器在開路條件下也有危險,切 勿接觸。

# 電流測量配線圖

• 3p 4w(位址 510= 0),原廠設定

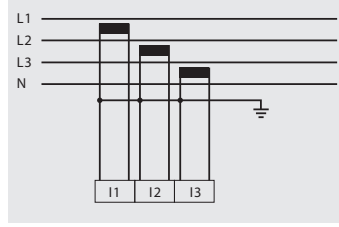

圖:不平衡負荷三相網路中的測量。

• 3p 2i0(位址 510 = 2)

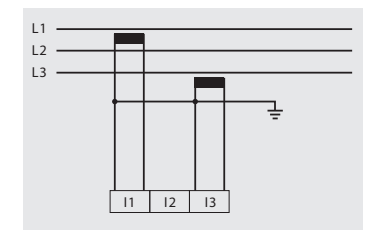

圖:計算 12 電流測量輸入的測量值。

• 3p 2i(位址 510 = 1)

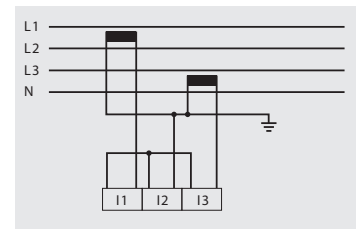

圖:帶有相同相負荷的系統。測量 12 電流測量 輸入的測量值。

• 3p 3w3(位址 510 = 3)

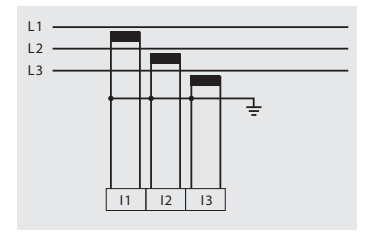

圖:不平衡負荷三相網路中的測量。

• 3p 3w(位址 510 = 4)

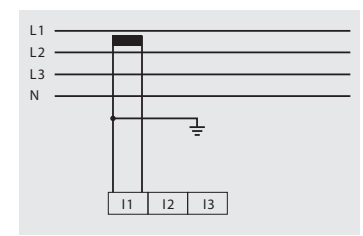

- 圖:帶有相同相負荷的系統。計算 12 和 13 電流 測量輸入的測量值。
- 1p 2i (位址 510 = 6)

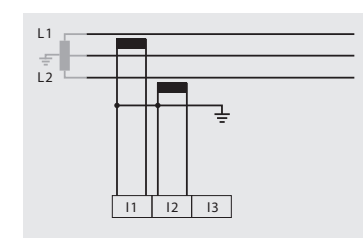

圖:假設從 13 電流測量輸入得到的測量值為零 且不計算。

• 2p 4w (位址 510 = 5)

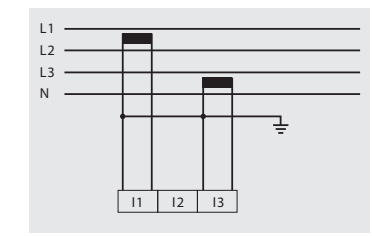

- 圖:帶有相同相負荷的系統。計算 I2 電流測量 輸入的測量值。
- 1p 2w(位址 510 = 7)

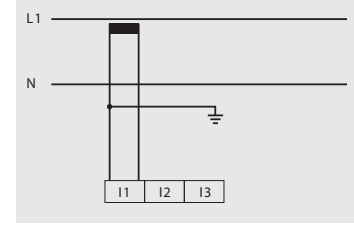

圖:假設從 12 和 13 電流測量輸入得到的測量値 為零且不計算。

#### 電流測量配線圖

• 3p 1w (位址 510 = 8)

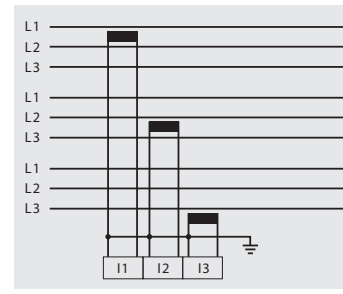

 圖:三個均衡相位負載之系統。各沒有連接CT
 之系統相位之電流測量值為經過計算(12/13 響
 應 11/13 響應 11/12)。

## 電流表

如果除了使用 UMG 96RM-EL 外還要使用電流表測量 電流,電流表必須以串聯方式和 UMG 96RM-EL 連接。

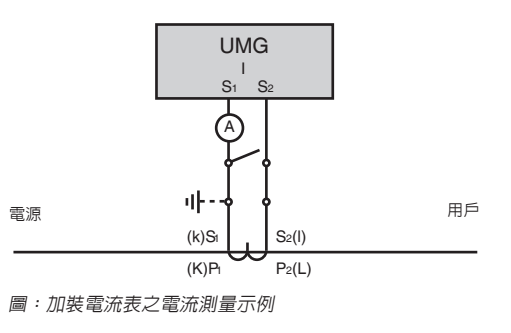

總電流測量

如果使用兩個比流器測量電流,則 UMG 96RM 中必須 設置比流器的總轉換率。 範例:使用兩個比流器測量電流。兩個比流器的轉換率 皆為 1000/5A。使用 5+5/5A 總比流器進行總值測量。

而 UMG 96RM-EL 之設定為: 一次側電流:1000 A + 1000 A = 2000 A 二次側電流: 5 A

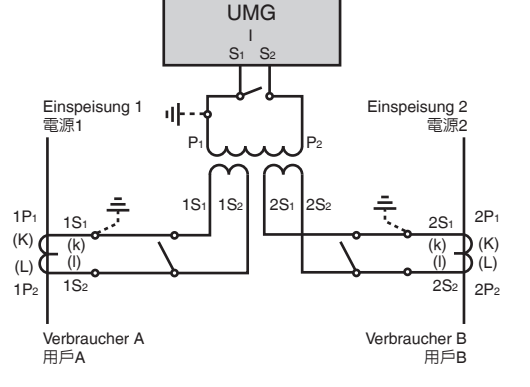

圖:通過比流器進行電流測量(示例)。

# 乙太網路介面

乙太網路設定應由網路管理員設定,並且也要在 UMG 96RM-EL 上設定。 如果不清楚網路設定,UMG 96RM-EL 無法透過連接線 和網路整合。

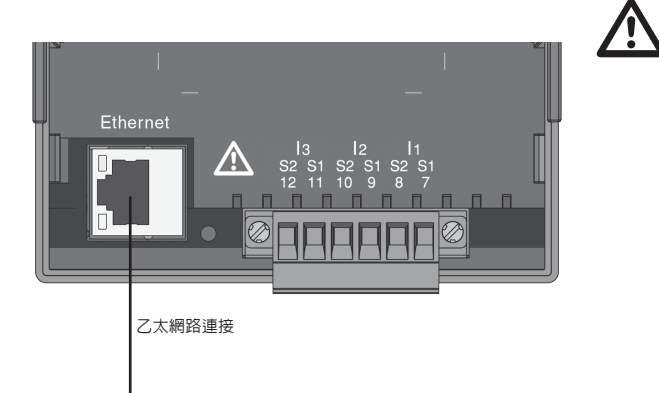

注意! UMG96RM-EL和乙太網路之連接必須和 網路管理員討論後實施!

**注意**! UMG 96RM-EL 的原廠設定是動態 IP 配 置(**DHCP 模式**)。 可以依照「TCP/IP 設定」章節内之說明變 更,或透過 GridVis 軟體透過乙太網路連 接變更。

PC/ 開關

操作

UMG 96RM-EL 透過下列方式,利用按鈕 1 和按鈕 2 進 行操作:

• 按一下按鈕 1 和按鈕 2:下一步(+1)

按住按鈕1和按鈕2:上一步(-1)

測量值和程式設計資料會顯示在 LCD 顯示幕上。

UMG 96RM-EL 有*顯示*模式和設定模式。可輸入密碼避 冤修改到無確認的參數設定值。

# 顯示模式

在顯示模式內,您可以按下按鈕1和2捲動測量值。 UMG 96RM-EL 出廠時,可以擷取所有設定檔1內指定 的測量值。每筆測量只可以指定三個測量值。測量值顯 示切換可以依照預設的變換時間,顯示所選取的測量值。 您可以在設定模式內瀏覽和變更 UMG 96RM-EL 的必要 設定。同時按下按鈕 1 和按鈕 2 約 1 秒,再輸入密碼後 可以進入設定模式。如果沒有設定密碼,就可以直接進 入設定選單。設定模式在顯示器上方會顯示「PRG」。 按一下按鈕 2 可以切換下列選單:

- 比流器, - 比懕器,

設定模式

- 參數清單,

- TCP/IP 設備位址,
- 子網路遮罩,
- 閘道器位址,
- 動態 TCP/IP 位址設定(輸入/輸出)。

若在設計模式内 60 秒未按任何按紐,或是按住按鈕 1 和 2 約 1 秒,UMG 96RM-EL 就會回到顯示模式。

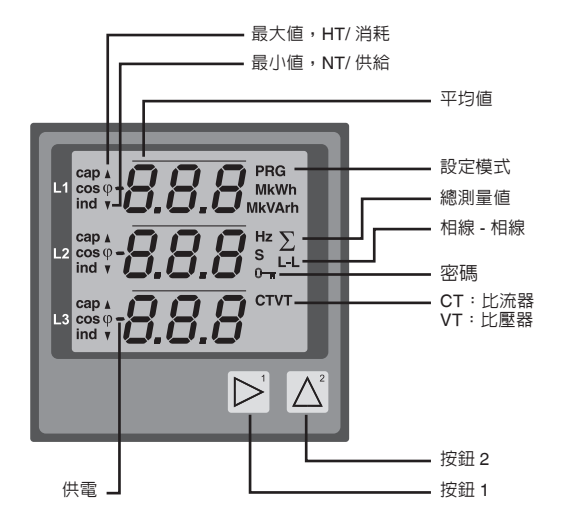

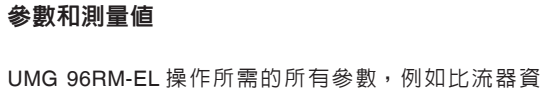

參數顯示範例

亮)。

測量値顕示之範例

左圖表示 UMG 96RM-EL

顯示位置「036」的數值

「006」。本參數表示背光

的 高 度 (0 = 最 暗, 9 = 最

料,測量數值所需的頻率選擇都存在表格内。 通過 UMG 96RM-EL 上的序列介面和按鈕可得知位址的 内容。

在 UMG 96RM-EL 上僅可輸入每個值的前三位數。使用 GridVis 軟體可以輸入更多位數。

UMG 96RM-EL 上僅顯示前三個位數。

選取的測量數值會列在測量數值顯示記錄檔內,使用按 鈕1和2即可在顯示模式內顯示。只能透過乙太網路介 面讀取和變更目前的測量數值顯示記錄檔和目前的顯示 變更記錄檔。

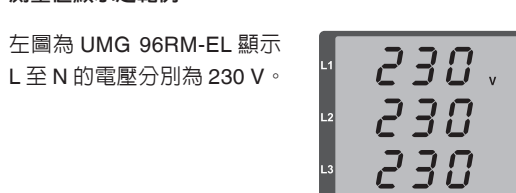

828

006

#### 按鈕功能

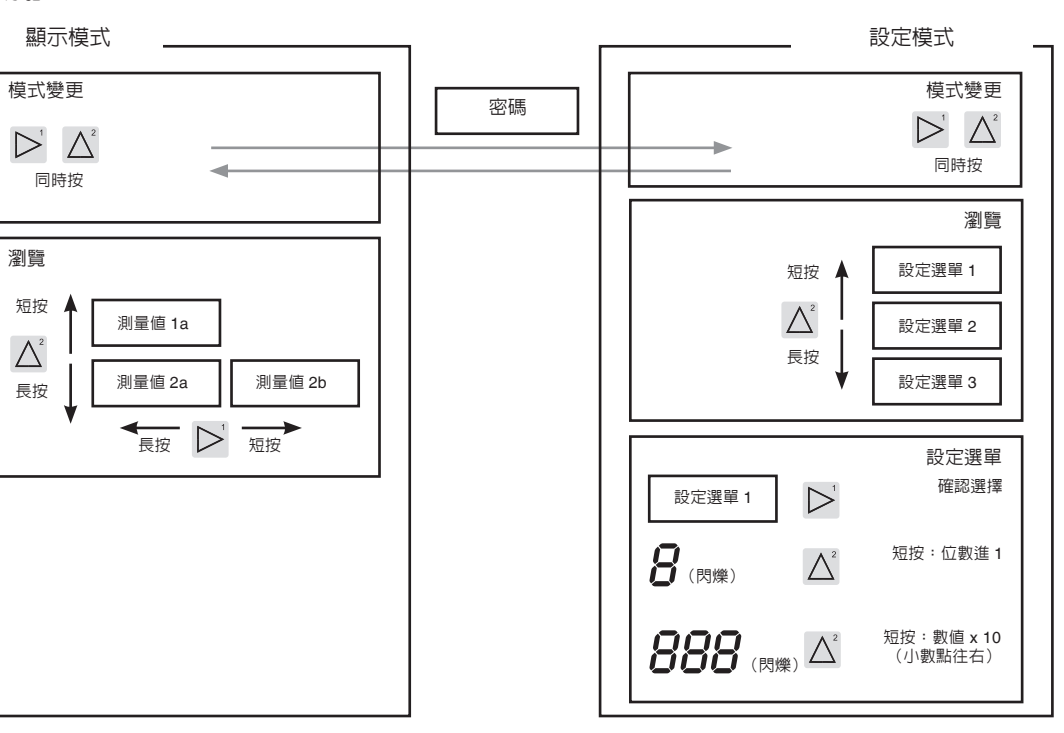

# 設定

#### 連接供電電壓

如需配置 UMG 96RM-E,必須要連接電壓。

應根據銘牌確定 UMG 96RM-EL 適用之電壓值。

若沒有畫面,檢查運作電壓是否符合額定電壓。

#### 比流器和比壓器

原廠預設的比流器設定為 5/5 A。如果連接了比壓器, 必須要變更已預先程式設計的變壓比率。連接比壓器時, 必須符合 UMG 96RM-EL 銘牌上的測量電壓!

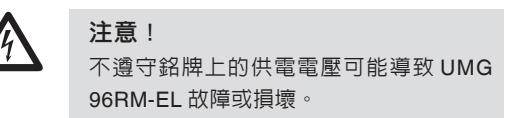

一次側比流器的可調節値 0 不會產生可用 的電能數值,請勿使用。

本設備已經設定為自動偵測頻率,偵測電 網頻率需要20秒。在此期間内,測量的 數値不會準確。 └── 比流器和比壓器

出貨時隨附的 GridVis 軟體可以用來對比 流器和比壓器輸入轉換率進行個別的程式 設計。設備上僅可調整電流輸入 I1-I3 和電 壓測量輸入的轉換率。

|       | 0 50                | • 🖸 🖬 🖬 A            | 9             |     |             |      |           |     |
|-------|---------------------|----------------------|---------------|-----|-------------|------|-----------|-----|
| 3     | Overview Window     | # Configuration/Gera | /<br>t-41 88  |     |             |      |           | 4.5 |
| Windo | 6                   | § 0                  |               |     |             |      | 9         |     |
| 88    | Transmit Tr         | ransmit to Reload    | Factory defau | t S | ave to file | Load | from file |     |
| Dec.  | Identity            | L1                   |               |     |             |      |           |     |
| 2     | Transformer         |                      | Primary       |     | Secondary   |      |           |     |
| 9     | Phase mapping       | Voltage transformer  | 200.0 V       |     | 810.0       | V    |           |     |
|       | Measuringvariant    | 3                    |               | -   |             | ۲.   |           |     |
|       | Nominalvalues       | Current transformer  | 0.0 A         |     | 5.0         | A    |           |     |
|       | Averaging interva   | ils L2               |               |     |             |      |           |     |
|       | Digital outputs     |                      | Primary       |     | Secondary   |      |           |     |
|       | Comparators         | Voltage transformer  | 200.0 V       |     | 810.0       | V    |           |     |
|       | display configurati | on                   |               | - ' | 01010       |      | -         |     |
|       | I/O naming          | Current transformer  | 0.0 A         | •   | 5.0         | A    |           |     |
|       | Online recording    | L3                   |               |     |             |      |           |     |
|       |                     |                      | Primary       |     | Secondary   |      |           |     |
|       |                     | Voltage transformer  | 200.0 V       |     | 810.0       | V    | ۲         |     |
|       |                     | C. mark harry former | 0.0           |     |             |      |           |     |

圖: GridVis 軟體上設定比流器和比壓器的畫面。

#### 設定比流器

切換到設定模式

- 同時按下按鈕1和2切換到設定模式。如果有設定使用者密碼,會顯示「000」要求輸入密碼。使用者密碼第一位數會閃爍,可以使用按鈕2設定閃爍的位數的數字。按一下按鈕2可以切換到下一位數,切換到該位數,該位數會閃爍。如果密碼輸入正確或是沒有設定使用者密碼,設備就會切換成設定模式。
   設定模式圖示(PRG)和比流器圖示(CT)就會顯示。
- 比流器二次側電流輸入
  - 二次側電流僅能設定 1A 或 5A。
  - 使用按鈕 1 選取二次側電流。
  - 使用按鈕2設定閃爍位數的數字。

離開設定模式

• 同時按下按鈕1和2離開設定模式。

#### 設定比壓器

- 依照前述步驟切換至設定模式。
- 設定模式圖示 (PRG) 和比流器圖示 (CT) 就會顯示。
- 按下按鈕1確認選取。
- 主電流輸入區域的第一位數會開始閃爍。
- 主電壓比壓器對副電壓比壓器的比率的設定方法和主 電流對付電流電流轉換器的比率設定方法一樣。

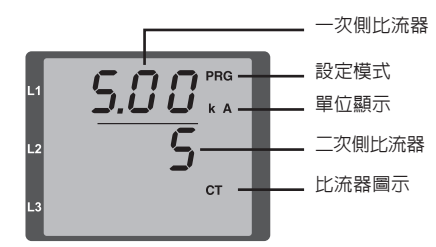

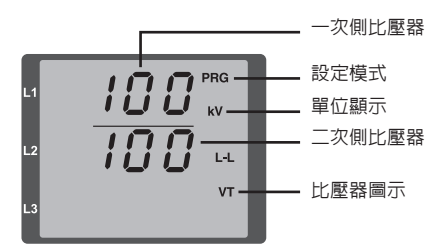

按下按鈕1確認選取。

• 使用按鈕 2 設定閃爍的位數的數字。

• 主雷流輸入區域的第一位數會開始閃爍。

使用按鈕1選取下一個位數。選取的位數會開始閃爍。
 如果全部的數字都閃爍,可以使用按鈕2移動小數點。

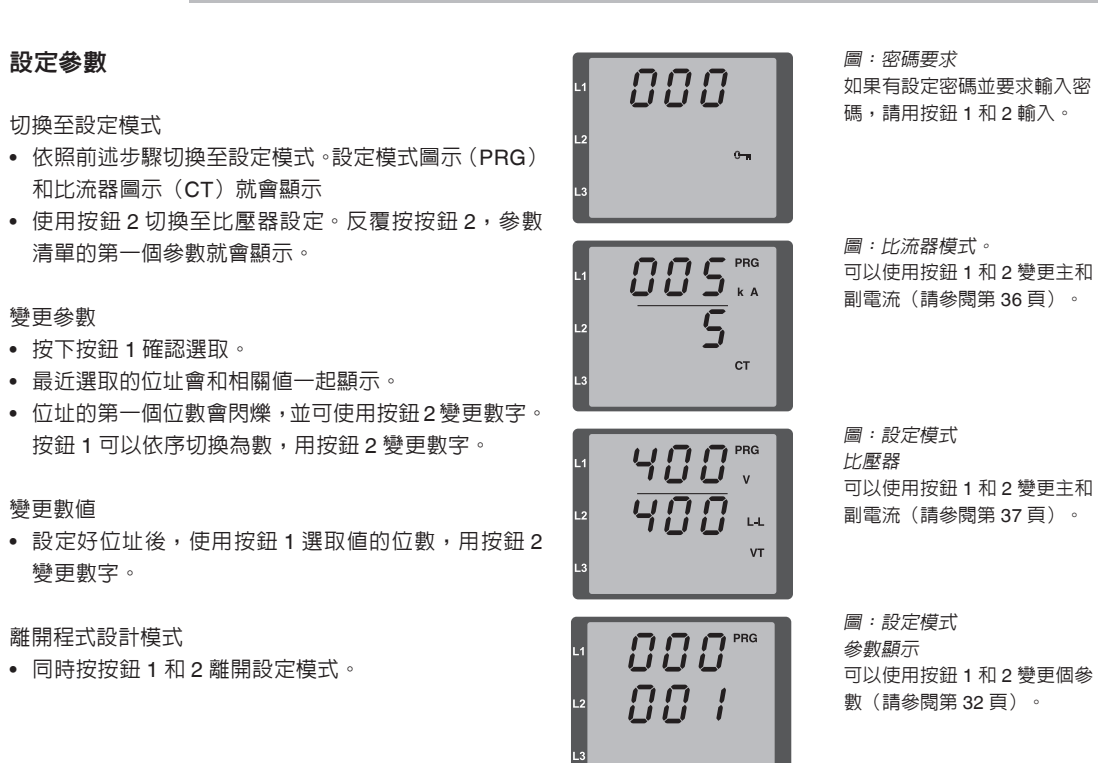

# TCP/IP 設定

在乙太網路內,各設備都有專用的 TCP/IP 位址,可以 以手動方式設定或是由 DHCP 伺服器設定。TCP/IP 内 的4位元設備位置(0-3位元)可以使用子網路遮罩或 閘道資料擴充。

手動設定 TCP/IP 位址

- 依照前述步驟選取設定模式。設定模式圖示(PRG) 和比流器圖示(CT)就會顯示
- 按下按鈕 2 三次,進入設備位址的 TCP/IP 設定。
- 按下按鈕 1 選取要設定的位數。選取的位數會閃爍。
- 按下按鈕2變更選取的位數的數字。
- 使用按鈕 1 選取下一個位數,用按鈕 2 變更數字。
- 如果位元設定為0,可以按下按鈕1設定1至3。接 著會回到位元0(無位數閃爍)。

![](_page_19_Figure_12.jpeg)

位元3,數值177

#### 子網路遮罩(SUb)的手動設定 動態 IP 分配(dvn) TCP/IP 的動能分配(設備/開道器位址和子網路遮 (SIIb 顯示) 。 置)將設備白動設定和配備 DHCP 伺服器的網路整

- 步驟進行位元0-3的設定,設定方式和設定TCP/IP DHCP 伺服器會自動指定。 位扯—棬。
- 再次顯示位元 0 ( # 位數閃爍 ) 時, 就可以設定間道 在設定模式内讀取位址的方式和手動設定一樣。 位北。

間道器位址 (GAt) 的手動設定

- 在設定模式内,按下按鈕2可以進入間道器位址設定 按下按鈕2數次可以顯示動帶 IP 分配(dYn IP)。 (GAt 顕示) 。
- 依照前述步驟使用按鈕1和2設定位元0-3的間道器 位北。
- 必須要關閉動態 IP 分配,才能確保 TCP/IP 設備位址、 子網路遮罩和聞道位址的手動設定不會被 DHCP 伺服器 複寫。依照「動帶 IP 分配」章節的說明,將參數「dvn IP 的數值設定成0或3(請參閱表格「IP 模式設定」)。

- 依照前述步驟切換至程式設計模式。設定模式圖示 (PRG)和比流器圖示(CT)就會顯示
- - 使用按钮 1 啓動參數(第 1 個位數閃爍),接著使用 按鈕1選取最後一個位數(位數閃爍)。只用按鈕2, 依照表格「IP 模式設定」將參數設定成2或5。
  - 使用按鈕 1 確認參數, 並且離開設定模式或靜待約 60 利。

![](_page_20_Picture_13.jpeg)

![](_page_20_Picture_14.jpeg)

![](_page_20_Picture_15.jpeg)

注意!

![](_page_20_Picture_16.jpeg)

![](_page_20_Picture_17.jpeg)

 $\mathbf{0}$ 如果鑰匙圖示顯示出來,表示動態 IP 分 配已啓用。會提供設備/聞道位址和子網 路遮罩並目由 DHCP 伺服器接受。

| IP 模式設定表 |                                     |  |  |  |  |  |
|----------|-------------------------------------|--|--|--|--|--|
| 0        | 固定 IP 位址                            |  |  |  |  |  |
| 1 BootP  |                                     |  |  |  |  |  |
| 2 DHCP   |                                     |  |  |  |  |  |
| 3        | 固定 IP,搭配 ARP-Probe 和 Gratuitous-ARP |  |  |  |  |  |
| 4        | BootP,搭配 ARP-Probe 和 Gratuitous-ARP |  |  |  |  |  |
| 5        | DHCP,搭配 ARP-Probe 和 Gratuitous-ARP  |  |  |  |  |  |

![](_page_20_Picture_20.jpeg)

在設置平均時間之後,指數平均方法至小可達到測量值

#### 參數

#### 使用者密碼(位址 050)

可以編輯使用者密碼防止程式設計資料之不當變更。只 有在輸入適當的使用者密碼才可進入下一個程式設計選 單。

原廠未設定使用者密碼。因此,會跳過密碼選單並且可 直接進入比流器選單。如果設定了使用者密碼,會顯示 「000」的密碼選單。

使用者密碼的第一位數會閃爍,並且可以使用按鈕2變更。按下按鈕1切換至下一個位數,切換至該位數,該 位數會閃爍。

只有在輸入正確的密碼後才可進入比流器的設定選單。

# 忘記密碼

如果您忘記密碼,僅能透過 GridVis 電腦軟體清除密碼。 方式為,透過適當的介面接 UMG 96RM-EL 連接至電 腦。相關資訊請參閱 GridVis 的說明檔。

#### 平均値

#### 平均方法

的 95%。

平均值為電流、電壓和電源之測量值可調整時間的平均 值。在測量值上方以條狀圖示顯示平均值。 可以從 9 個固定平均時間選單選取一個平均時間。

電流平均時間(位址 040) 電源平均時間(位址 041) 電壓平均時間(位址 042)

| 設定 | 平均時間/秒    |
|----|-----------|
| 0  | 5         |
| 1  | 10        |
| 2  | 15        |
| 3  | 30        |
| 4  | 60        |
| 5  | 300       |
| 6  | 480(原廠預設) |
| 7  | 600       |
| 8  | 900       |

# 最小値和最大値 電能表 所有測量値都以 10/12 週期為單位進行測量和計算。確 UMG 96RM-EL 提供用於測量有功電能、無功電能和視在電能的電能表。 定大多數測量値的最小和最大値。 UMG 96RM-EL 提供用於測量有功電能、無功電能和視在電能的電能表。 最小値是自上次復位以來確定的最小測量値。最大値是 正 自上次清除以來確定的最大測量値。所有最小和最大値 在電能的電能表。 都與相關的測量値進行比較,如果出現更小或更大的測量 量值,將被相應替代。 最小和最大値每5分鐘儲存記憶一次(EEPROM),不 電度讀數 包括日期和時間。這意味著如果工作電壓中斷,只會表

刪除最小和最大値(位址 506)

失调去 5 分鐘的最小和最大值。

本範例内的電度為 12 345 678

總雷度

如果位址 506 設定為「001」,會同時刪除所有最小值 kWh 和最大值。

唯一不會刪除的是平均電流的最大值。按住按鈕 2 可以 刪除顯示選單內平均電流的最大值。

> 本範例内的電度為 134 178 kWh

![](_page_22_Picture_8.jpeg)

![](_page_22_Picture_9.jpeg)

#### 頻率(位址 034)

| 為了要自動偵測頻率,必須要對電壓測量輸入點 V1 輸 | 設定範圍:0,4 |
|----------------------------|----------|
| 入大於 10Veff 的 L1-N 電壓。      | 0 = 自動頻率 |
|                            |          |

會根據主電流頻率,計算電流和電壓輸入的取樣頻率。

設定範圍:0,45..65
 0 = 自動頻率判定。根據測量之電壓決定電源頻率。
 45..65 = 固定頻率。
 雷源頻率是預先選定的固定值。

如果沒有測試電壓,則無法計算電網或是取樣頻率。會 顯示錯誤訊息「500」。

電壓、電流和所有產生的結果都會計算,並且根據最近 的頻率測量結果和(或)可能的電源耦合顯示。所判定 的數値不能保證精準度。

當進行另一次頻率測量時,電壓回覆時會顯示錯誤訊息約5秒。

決定頻率後錯誤訊息就會消失。

最高可記錄頻率 40 次的諧波。

諧波

亥。

總諧波失直率(THD)

THD是諧波數值平方平均數對主頻率平方平均數的比 亥。

雷流總諧波失直率(THDI)

![](_page_23_Figure_6.jpeg)

電壓總諧波失直率 (THDU)

![](_page_23_Figure_8.jpeg)

![](_page_23_Figure_9.jpeg)

# 諧波次數 相位13 雷流諧波 數値

原廠設定値不會顯示諧波

諧波是主頻率的整數倍。LIMG 96RM-FL 的主頻率必須

在 45 至 65 Hz 範圍內。計算雷厭和雷流諧波參考該頻

雷流諧波以安培為單位,雷壓諧波以伏特為單位。

圖:L3 相位的第 15 個電流諧波(範例)

![](_page_23_Figure_12.jpeg)

![](_page_23_Figure_13.jpeg)

![](_page_23_Figure_15.jpeg)

![](_page_23_Figure_16.jpeg)

#### 圖:相位 L3 電壓的總諧波失直率的顯示(範例)

#### 測量之數值變換顯示

測量值。

所有測量值都以9個调期為單位進行計算,在測量值顯 示介面上可每秒調用—次。調用測量值顯示介面時可使 田兩種方法:

- 依照測量值之顯示,自動變換顯示所選取的測量值。
- 使用按鈕 1 和 2 從 預 先 選 擇 的 顯 示 設 定 檔 中 選 擇 測 量 值顕示介面。

兩種方法可同時使用。如果其中有一個測量值顯示介面 的切趣時間設置大於0秒,就可啓動測量值迴圈顯示功 能。 如果按下一個按鈕,就可以瀏覽所選取的顯示設定檔的 測量值。如果 60 秒都沒按下按鈕,設備會切換至測量 值變換顯示,並且會依序顯示預先選取的顯示設定檔的

#### 變換時間(位址 039)

調整節圍:0 60 秒 如果設置為 0 秒, 則在測量値洄圏顯示中潠定的測量値 顯示介面之間不執行切換。

切換時間滴用於所有顯示更換設定檔

#### 顯示變換設定檔(位址 038)

調整範圍:0 3 0- 顯示變換設定檔, 預設。 1 - 顯示變換設定檔,預設。

2 - 顯示變換設定檔,預設。

3 - 自訂顯示變換設定檔。

#### 測量值顯示

雷源恢復之後,UMG 96RM-FL 雷流顯示設定檔中的第 一個測量值面板。為了使選擇的測量值清晰顯示,預設 情況下預先設置的測量值顯示介面中只調用一部分測量 值。如果要求在 UMG 96RM-EL 顯示介面中顯示其他測 量值,可以選擇另一個顯示設定檔。

 $\overline{\phantom{a}}$ 

#### 顯示設定檔(位址 037)

設定範圍:0.3

- 0-顯示設定檔,預設。
- 1 顯示設定檔,預設。
- 2 顯示設定檔,預設。

3 - 顯示設定檔,自訂。

✓ 僅可使用 GridVis 軟體程式設計自訂設定檔 (顯示變換設定檔和顯示設定檔)。

# ☆ 設定檔之設定

兩種設定檔(顯示變換設定檔和顯示設定 檔),可以在隨附的 GridVis 軟體內打開。 可以使用軟體的「Device Configuration」功 能調整兩種設定檔;自訂設定檔可以個別程 式設計。

必須要使用 GridVis 軟體才可以進行 UMG 96RM-EL 和電腦間的連線。

| 1 |                         |                                            |                    |               |            |      |                     |                               |    |  |  |  |  |
|---|-------------------------|--------------------------------------------|--------------------|---------------|------------|------|---------------------|-------------------------------|----|--|--|--|--|
| 2 | Overview Window R       | Configuration(UNG                          | 96RM-8-R           | CM-1700-93    | N9] H      |      |                     |                               |    |  |  |  |  |
| 8 | ର ର                     | 0                                          |                    |               | 1          |      | 9                   |                               |    |  |  |  |  |
|   | Transmit Transmit       | to Reload                                  | Factory            | default S     | ave to fie | Load | from file           |                               |    |  |  |  |  |
|   | Identity                | LCD settings                               |                    |               |            |      |                     |                               |    |  |  |  |  |
|   | Transformer             | display contrast                           |                    |               |            |      | 5 0 (09)            |                               |    |  |  |  |  |
| 5 | Phase mapping           | harkfoht internity                         |                    |               |            |      | 6 m 6 m 6           |                               |    |  |  |  |  |
| 1 | Measuringvariants       | bacagni manaty 6 2 0 (0.0)                 |                    |               |            |      |                     |                               |    |  |  |  |  |
|   | Noninalvalues           | Relevant voltage (                         |                    |               |            |      |                     |                               |    |  |  |  |  |
|   | Events                  | @ UN                                       | ۲                  |               |            |      |                     |                               |    |  |  |  |  |
|   | RCM configuration       |                                            |                    |               |            |      |                     |                               |    |  |  |  |  |
|   | Averaging intervals     | Ou                                         |                    |               |            |      |                     |                               | -  |  |  |  |  |
|   | Recording consiguration | set profiles                               |                    |               |            |      |                     |                               |    |  |  |  |  |
|   | 10 cm/s sales           | select display prof                        | ct display profile |               |            |      | *                   | ٢                             |    |  |  |  |  |
|   | Comparators             | select reaffie for automatic characterized |                    |               | confige 1  |      | -1                  |                               |    |  |  |  |  |
|   | Serial ports            | acceptine in a                             | Jungcord           | prome a       |            |      |                     |                               |    |  |  |  |  |
|   | ip configuration        | time for automatic                         | display d          | hange         |            |      | 01                  | (060 seconds, 0 =deactivated) |    |  |  |  |  |
|   | display configuration   | showledt selected profile                  |                    |               |            |      |                     |                               |    |  |  |  |  |
|   | Bacnet                  |                                            |                    |               |            |      |                     |                               |    |  |  |  |  |
|   | SIMP                    | selected clapkey p                         | rofile             | _             |            |      |                     |                               |    |  |  |  |  |
|   | I/O naning              | Show all displa                            | 15                 | Hide all disp | lays       |      |                     |                               |    |  |  |  |  |
|   |                         |                                            |                    |               |            |      |                     |                               |    |  |  |  |  |
|   |                         |                                            |                    |               |            |      |                     |                               | á. |  |  |  |  |
|   |                         | value                                      |                    | Avg. vi       | Are        |      | max. value          | nin. value                    |    |  |  |  |  |
|   |                         | voltage L1-N                               |                    | voltace       | L1-N       |      | voltage L1-N        | voltage L1-N                  |    |  |  |  |  |
|   |                         | voltage L2-N                               |                    | voltoor       | L2-N       |      | voltage L2-N        | voltage L2-N                  |    |  |  |  |  |
|   |                         | VOISage L3-N                               | -                  | vortsoe       | LISHN      |      | VOITAGE L3-N        | Voltage L3-N                  |    |  |  |  |  |
|   |                         | √ display active                           |                    | [2] disp      | lay active | ۲    | 🗹 daplay active 🏼 🎱 | 🛛 🖓 display active            |    |  |  |  |  |
|   |                         | A 2                                        |                    | 82            |            |      | C 2                 | D 2                           |    |  |  |  |  |
|   |                         |                                            |                    |               |            |      |                     |                               |    |  |  |  |  |
|   |                         | value<br>voltage i 34 t                    |                    | Avid. VI      | 1241       |      | max, value          | inn. vaue                     |    |  |  |  |  |
|   |                         | voltage 134.2                              |                    | voltoor       | 1342       |      | voltage 1342        | voltage 134.2                 |    |  |  |  |  |
|   |                         | voltage L14.3                              |                    | voltage       | L1-L3      |      | voltage L1-L3       | voltage L1-L3                 |    |  |  |  |  |
|   |                         | √ display active                           |                    | [7] disp      | lay active | ۲    | 🗸 deplay active     | daplay active                 |    |  |  |  |  |
|   |                         |                                            |                    |               |            |      |                     |                               |    |  |  |  |  |

圖: GridVis 軟體内的設定檔設定。

#### 重設電能(位址 507)

有功、視在和無功電能表可同時清除。

將位址 507 設成「001」就可重設電錶。

#### 相序

顯示器中顯示相位 L1 的電壓旋轉磁場方向和頻率。

相位順序顯示三相系統的相序。

相位轉換通常是"順時針旋轉磁場"。 在 UMG 96RM-EL 中檢查並顯示電壓測量輸入點的相 序。如果字串以順時針方向移動,表示相位"右旋", 如果字串以逆時針方向移動,表示相位"左旋"。 當測量和運作電壓全部連接時,才可偵測相位旋轉。如 果缺少一相位或是連接了兩個相同的相位,就無法偵測 相位順序目字串不會移動。

![](_page_24_Picture_21.jpeg)

![](_page_24_Picture_22.jpeg)

和相位順序。

![](_page_24_Picture_23.jpeg)

圖:無法判定相位旋轉方向。

#### LCD 對比(位址 035)

0 = 字元最淺

9 = 字元最黑

#### 背光待機設定(位址 746/747)

 LCD 顯示幕的最佳視角是「下方」。使用者可以設定
 位址 746 設定背光(位址 036)切換至待機亮度後的秒

 LCD 對比。對比的設定範圍為 0 - 9。
 數。使用者可以設定背光的待機亮度(位址 747),設定範圍 0 - 9(0 = 最小亮度)。

如果按下按鈕 1-3,定義的時間重新開始計算,並且開 啓背光。

| 京廠預設値:5 |  |
|---------|--|
|---------|--|

#### 背光亮度(位址 036)

| 1117111 | Baud rate    | 7月7又     |
|---------|--------------|----------|
| 746     | 60 9999 sec. | 900 sec. |
| 747     | 09           | 0        |

LCD 背光可以在光線不足時方便判讀。使用者可以設定 背光亮度。設定範圍為 0 - 9。

0 = 最低背光亮度

9 = 最大背光亮度

原廠預設值:6

#### 時間記錄

UMG 96RM-EL 記錄運作小時和每個比較器的總執行時間,

測量運作期間,並目以 0.1 小時為單位顯示小時數
以 秒為 單 位 顯 示 比 較 器 的 總 執 行 時 間 (當 達 到 999999 秒時以小時顯示)

用於查詢測量值顯示介面,時間使用編號1至6標記:

無 = 運行時數計數器 1 = 總執行時間,比較器 1A 2 = 總執行時間,比較器 2A 3 = 總執行時間,比較器 1B 4 = 總執行時間,比較器 2B 5 = 總執行時間,比較器 1C 6 = 總執行時間,比較器 2C

測量値顯示介面中最大可顯示 99999.9 小時 (= 11.4 年)。

#### 運行時數計數器

運行時數計數器測量 UMG 96RM-EL 記錄和顯示測量值 所用的時間。

工作時數的解析度為 0.1 小時,顯示以小時為單位;運 行時數計數器無法復位。

#### 比較器的總執行時間

比較器的總執行時間是指比較器結果中出現超過極限値 情況的總時間。

比較器的總執行時間只能通過 GridVis 軟體重定。復位操作作用於所有總執行時間。

![](_page_25_Picture_25.jpeg)

 圖:測量値顯示介面的運行時數計 數器
 UMG 96RM-EL 運作計數器讀數為
 140.8 h。
 等於 140小時 80 分鐘(工業時間)。
 100 工業分鐘等於 60 分鐘。80 工業分鐘等於 48 分鐘。

#### 序號(位址 754)

UMG 96RM-EL 顯示的序號為 6 位數,僅顯示銘牌上序號的一部份。 席號不得變軍。

![](_page_26_Picture_4.jpeg)

#### 軟體版本(位址 750) UMG 96RM-EL 的軟體會持續更新。 設備的軟體版本以 3 位數號碼顯示。使用者不能變更軟 體版本。

#### 第一次使用

#### 連接供電電壓

- UMG 96RM-EL 供電的電壓請參見銘牌。
- 通電後,UMG 96RM-EL 切換到第一個測量值顯示介面。
- 如果沒有顯示,請確認供電是否符合額定電壓。

#### 連接測量電壓

/!\

注意!

人員受傷或設備損壞。

若要測量額定電壓 300V AC 以上的電網,必須要連接比壓器。

超出容許測量範圍的電壓和電流可能導致

 連接測量電壓之後,UMG 96RM 顯示的 L-N 和 L-L 電壓測量值必須匹配電壓測量輸入處的電壓。

#### 連接測量電流

UMG 96RM-EL 設計用於連接 ../1 和 ../5A 之比流器。 使用電流測量輸入只能測量交流電流,不能測量直流電流。

將所有比流器短路,僅保留一個。將 UMG 96RM-EL 顯 示的電流與連接的電流進行比較。

UMG 96RM-EL 上顯示的電流,經過電流轉換率計算後,應和輸入的電流一樣。在短路電流測量輸入中, UMG 96RM-EL 的顯示值必須接近零安培。

原廠預設的電流轉換率為 5/5A,必須要依照使用的比流 器調整。

![](_page_26_Picture_19.jpeg)

![](_page_26_Picture_20.jpeg)

#### 磁場旋轉方向

#### 檢查測量

UMG 96RM-EL 的測量值顯示器中檢查電壓旋轉磁場方 如果所有電壓和電流測量輸入都有正確連接,可以準確向。計算和顯示各個額定功率及其總值。 通常是"順時針"旋轉磁場。

#### 檢查個別額定功率

如果比流器在二次側端子位置短路且 UMG 96RM 顯示的對應相位減少到 0A,則相線與比流器的分配關係正確。

#### 檢查功率測量

檢查相位分配

除一個比流器輸出之外,其他比流器輸出全部短路,然後檢查顯示的功率。 UMG 96BM-FI 只能顯示與未短路比流器輸入同相位的

額定功率。否則,請檢查測量電壓和測量電流的連接。

如果有功功率大小準確,但為負値,可能有兩種原因:

• 比流器上的連接點 S1(k) 和 S2(l) 接反。

• 有功電能返回網路。

如果比流器界線錯相,相關額定功率的測量和顯示都會 出現錯誤。

如果相導體與相關比流器(一次側)之間沒有電壓,則 表示 UMG 96RM-EL 上相導體與比流器的分配關係正確。

為了確保電壓測量輸入上的相導體分配到正確的比流 器,可在二次側端子位置短路相關的比流器。此後, UMG 96RM 顯示的該相位視在功率必須為零。 如果視在功率顯示正確,但顯示的有功功率有"-"號, 說明比流器端子顚倒,或電能輸入電力公司。

#### 檢查總額定功率

如果對應相導體的所有電壓、電流和額定功率均已正確 顯示,則 UMG 96RM-EL 測量的總額定功率也必然正 確。在確認時,UMG 96RM-EL 測量的總額定功率應與 電力饋電處有功和無功功率表的電能進行比較。

#### 比較器和監測額定値

有兩組比較器(1-2),每組有三個比較器(A-C)供 選擇,以監控極限值。比較器 A - C 的結果可以使用 "AND"或者 "OR"運算式連結。

![](_page_27_Figure_20.jpeg)

#### 範例:監控中性線路上的電流

如果中性線路上的電流每 60 秒大於 100A,比較器組 1 應鎖定兩分鐘。

下列項目必須設定:

#### 1. 比較器組 1

選取比較器組 1 用於極限値監控。因為只要監控一個 極限值,選取比較器 A 並且依照下列方式設定:

#### 比較器要監控的測量直的位址:

位址 110 = 886(中性線路電流位址)

#### 比較器 B 和 C 的測量值設為 0。

位址 116 = 0(比較器關閉) 位址 112 = 0(比較器關閉)

#### 極限値設定。

位址 108 = 100(100 A)

如果超過極限值,比較器組 1 應鎖定 2 分鐘的最低時間。

位址 111 = 120 秒

60 秒的前置時間,任何過載應盡量減少。 位址 112 =60 秒

測量值和極限值之間的比對運算式。 位址 113 = 0(對應 >=)

#### 2. 連結比較器

比較器 B 和 C 必須設定為 0。比較器 A 的結果會透 過比較器 A、B 和 C 的連結,以比較器的結果發送。 位址 107 =0 (OR 連結)

#### 結果

如果中性線路的電流大於 100 安培超過 60 秒,比較器 組 A 會被鎖定至少 2 分鐘。

![](_page_28_Figure_21.jpeg)

- 測量值(位址 110,116,122,129,135,141)
   會監控測量值内的測量值的位址。
   如果測量值=0,比較器關閉。
- 極限值(位址 108,114,120,127,133,139) 將要和測量值比對的極限值記錄下來。
- 最小開啓時間(位址 111,117,123,130,136,142)
   連結結果(位址 610)會以最小開啓時間保持。
   調整範圍:1至 32,000秒
- 前置時間(位址 112,118,124,131,137,143)
   如果前置時間内超過極限值,比較器的結果就會變更。
   前置時間的設定範圍為1至32,000秒。
- 運算子(位址 113,119,125,132,138,144)
   有兩個運算子可以用於比較測量値和極限値。
   運算子 = 對應大於 0 或等於 0 (>=)
   運算子 = 對應小於 1 (<)</li>

- 比較器結果(位址 610,611,612,613,614,615)
   測量値和極限値之間的結果是比較器的結果。
   因此:
- 0 = 沒有超過極限值。
- 1 = 有超過極限值。
- 總運作時間
   比較器結果内超過極限値的時間總和。
- 連結(位址 107, 126) 將比較器 A、B 和 C 的結果以 AND 或 OR 連結。
- 總體連結結果(位址 616,617)
   比較器 A、B和C的有連結的比較器結果為總連結結果。

![](_page_29_Figure_13.jpeg)

#### 比較器設定

每個比較器的設定(調整)也可以透過 GridVis 的設備 設定選單進行。

| GridVis-3.0.3-SNAPSHOT(2012-07-06_07-41-22) [Project] |                                  |                   |                                             |   |  |
|-------------------------------------------------------|----------------------------------|-------------------|---------------------------------------------|---|--|
| File                                                  | File Edit View Tools Window Help |                   |                                             |   |  |
| ·····································                 |                                  |                   |                                             |   |  |
| æ                                                     | Configuration[UMG96R             | M-E-RCM-1700-92   | 209] 🕷 🔍 🖉                                  |   |  |
| 8                                                     | 6 6                              | 0                 |                                             |   |  |
| Wind                                                  | Transmit Transmit                | to Reload         | Factory default Save to file Load from file |   |  |
| Eee                                                   | Identity                         | select comparator | Comparator group 2                          | ^ |  |
| 3                                                     | Transformer                      |                   |                                             |   |  |
| 2                                                     | Phase mapping                    | Comparator A      |                                             | ш |  |
| 0                                                     | Measuringvariants                | mode              | higher than threshold 🗸 🗸                   |   |  |
|                                                       | Nominalvalues                    | Assigned value    | Voltage effective L1 🖉 select value         | ш |  |
| 2                                                     | Events                           |                   | Current value                               | ш |  |
| -<br>Died                                             | RCM configuration                |                   |                                             | - |  |
| ă                                                     | Averaging intervals              | threshold         | 280                                         |   |  |
| 5                                                     | Recording configuration          | Comparator B      |                                             |   |  |
| 8                                                     | time                             | mode              | lower than threshold                        |   |  |
| È.                                                    | 1/U configuration                | Areigned value    | Voltane effective I 1                       |   |  |
|                                                       | Comparators                      | Paligned value    |                                             |   |  |
|                                                       | in configuration                 |                   | Current value                               |   |  |
|                                                       | direlay configuration            | threshold         | 210                                         |   |  |
|                                                       | Bacnet                           | Comparator C      |                                             |   |  |
|                                                       | SNMP                             | mode              | not used                                    |   |  |
|                                                       | I/O naming                       |                   |                                             |   |  |
|                                                       |                                  | Assigned value    | vot set                                     |   |  |
|                                                       |                                  |                   |                                             |   |  |
|                                                       |                                  | threshold         | 0.0                                         | Ŧ |  |
| Sep 5, 2012 2:08:01 PM CEST (GMT+02:00)               |                                  |                   |                                             |   |  |
| Sep 5, 2012 2:08:01 PM CEST (GMT +02:00)              |                                  |                   |                                             |   |  |

圖:GridVis 軟體,設定選單

## 保養和維護

本設備在出廠前經過數次不同的安全測試並且以封條標示。如果本設備有被開啓過,則必須進行安檢。本設備 如果被打開,則保固失效。

#### 維修和校準

僅可由製造商進行維修和校準。

#### 前面板

請用軟布和家用清潔劑清潔前面板。不可用酸性清潔劑 或含有酸性的清潔劑清潔。

#### 丢棄

UMG 96RM-EL 依照法規標準回收或再利用。安裝的鋰 建議每 5 年由製造商或合格的實驗室校準。 電池必須分開處理。

服務

若有本手冊内末說明的問題,請直接連絡製造商。 請提供下列資訊:

- 設備名稱(請參閱銘牌),
- 序號(請參閱銘牌),
- 軟體版本(請參閱顯示的測量値),
   測量線路電壓和供電電壓,
   詳細說明故障狀況。
- 裝置校準

校準間隔

青潔劑 本設備已經由製造商在廠內校準。只要確保運作環境條件,不需重新校準。

#### 韌體更新

本設備可經過乙太網路和電腦連接,透過 GridVis 更新 設備韌體。

選取適當的更新檔案(Extras / Update device 選單)和 設備,即可下載新的韌體。

![](_page_30_Picture_20.jpeg)

#### 圖:GridVis 韌體更新

#### 錯誤訊息

UMG 96RM-EL 會在顯示幕上顯示三種錯誤訊息:

- 警告, 黑毛翎=

- 嚴重錯誤和

- 超出測量範圍。

如果為警告和嚴重錯誤,會顯示「EEE」後接錯誤代號。

(如果 UMG 96RM-EL 偵測到) 錯誤,會顯示三位數的 錯誤代號和錯誤原因。

範例,錯誤訊息 911:

888

888

![](_page_31_Figure_10.jpeg)

錯誤代號為嚴重錯誤 911 和内部錯誤原因 0x01。

本範例為從 EEPROM 讀 取校準時的錯誤。必須將 本設備送至製造商檢查。

![](_page_31_Picture_13.jpeg)

錯誤訊息圖示

錯誤原因

錯誤說明

| 錯誤  | 錯誤說明                   |
|-----|------------------------|
| EEE | 不能判定電源頻率。              |
| 500 | 可能原因:                  |
|     | L1 電壓過小。               |
|     | 電壓頻率不在 45 和 65 Hz 範圍内。 |
|     | 改正措施:                  |
|     | 檢查電源頻率。在設備上選取正確的頻      |
|     | 率。                     |

# 警告

警告為輕微錯誤,可以按 下按鈕1或2確認。會持 續運作並顯示測量值。每 次電壓回送後會顯示此類 錯誤。

![](_page_31_Picture_17.jpeg)

| 錯誤說明                |  |
|---------------------|--|
| 設定中發現故障。            |  |
| 發生此類故障時,必須將設定重設並恢復預 |  |
| 設値(原廠値)。            |  |
| 設備必須要視需要重新設定。       |  |
|                     |  |

#### 嚴重錯誤

發生嚴重錯誤時,必須將設備送回製造商的服務中心檢 查和調整。

| 錯誤  | 錯誤說明       |
|-----|------------|
| EEE | 讀取校準時發生錯誤。 |
| 910 |            |

#### 内部原因:

UMG 96RM-EL 有時可以判定重大内部錯誤的原因,並以下列錯誤代碼顯示。

| 錯誤   | 錯誤說明          |
|------|---------------|
| 0x01 | EEPROM 沒有回應。  |
| 0x02 | 位址超出範圍。       |
| 0x04 | 校驗和錯誤。        |
| 0x08 | 内部 I2C 匯流排錯誤。 |

#### 超出測量範圍

![](_page_32_Figure_3.jpeg)

# 超出測量範圍的參數

超出測量範圍(位址 600)會以下列格式記錄編碼的錯 誤說明:

| 相位 2: 2 2    |  |
|--------------|--|
| 相位 3: 4 4    |  |
| :<br>史。<br>平 |  |

範例:電流線路相位 2 發生錯誤:

#### 0xF2FFFFFF

範例:電壓線路 UL-N 相位 3 發生錯誤:

#### 0xFFF4FFFF

#### 故障事件發生時的程序

| 可能的故障            | 原因               | 解決方法           |
|------------------|------------------|----------------|
| 無畫面              | 外部供電的保險絲跳脫       | 更換保險絲          |
| 無顯示電流            | 沒有連接測量電壓         | 連接測量線路電壓       |
|                  | 沒有連接測量電流         | 連接測量線路電流       |
| 電流顯示過大或過小電流顯示過大或 | 電流測量相位錯誤         | 檢查配線並視需要修正     |
| 通小               | 比流器比値設定錯誤        | 重新設定正確比流器轉換比率  |
|                  | 測量輸入點的電流峰值超過諧波成份 | 以較大的電流轉換率設定比流器 |
|                  | 測量輸入點的電流下降       | 以適當的轉換率設定比流器   |
| 電壓顯示過大或過小        | 在錯誤的相位測量         | 檢查配線並視需要修正     |
|                  | 比壓器設定錯誤          | 重新設定正確比壓器轉換比率  |
| 電壓顯示過小           | 超過範圍             | 安裝比壓器          |
|                  | 測量輸入點的電壓峰值超過諧波成份 | 注意!確認測量輸入沒有過載  |
| 相位轉換 ind/cap     | 電壓路徑的電流路徑設定錯誤    | 檢查配線並視需要修正     |
| 有效的電源、耗電/供應相反    | 至少有一組比流器配線搞混/接反  | 檢查配線並視需要修正     |
|                  | 電流通路分配到錯誤的電壓通路   | 檢查配線並視需要修正     |

| 可能的故障          | 原因                                 | 解決方法                                       |
|----------------|------------------------------------|--------------------------------------------|
| 有效的電能過大或過小     | 程式設計的比流器轉換比率錯誤                     | 重新設定正確比流器轉換比率                              |
|                | 電流通路分配到錯誤的電壓通路                     | 檢查配線並視需要修正                                 |
|                | 程式設計的比壓器轉換比率錯誤                     | 重新設定正確比壓器轉換比率                              |
| 顯示幕上出現「EEE」    | 請參閱錯誤訊息                            |                                            |
| 設備無連接          | - IP 位址錯誤<br>- 位址設定模式錯誤<br>- 網路線損壞 | - 調整設備的 IP 位址<br>- 調整 IP 位址配置模式<br>- 更換網路線 |
| 實施上述措施設備依舊無法運作 | 設備故障                               | 將設備送給製造商檢查和測試,附上詳細的故障<br>說明                |

# 技術規格

| 一般資訊      |                              |  |
|-----------|------------------------------|--|
| 淨重(含接頭)   | 約 300g                       |  |
| 包裝重量(含配件) | 約 600 g                      |  |
| 背光使用壽命    | 40000 小時(此期間後,背光的效率會減少約 50%) |  |

| 運輸和存放<br>以下資訊適用於採用原始包裝運輸或存儲的設備。 |                        |  |
|---------------------------------|------------------------|--|
| 自由摔落                            | 1 公尺                   |  |
| 溫度                              | K55(攝氏 - 25 度至 + 70 度) |  |
| 相對溼度                            | RH 0-90%               |  |

| 工作環境條件                                                                    |                                                                |  |
|---------------------------------------------------------------------------|----------------------------------------------------------------|--|
| UMG 96RM-EL 應安裝於有控制溫度的固定位置<br>依照 IEC 60563(VDE 0106 第 1 部分)防護等級為 CLASS II |                                                                |  |
| 額定溫度範圍                                                                    | K55(攝氏 -10 至 +55)                                              |  |
| 相對溼度                                                                      | RH 0 至 75%                                                     |  |
| 工作海拔                                                                      | 海拔 02000 公尺                                                    |  |
| 污染等級                                                                      | 2                                                              |  |
| 安裝位置                                                                      | 垂直                                                             |  |
| 通風                                                                        | 不需強制通風                                                         |  |
| 異物和防水保護<br>- 正面<br>- 密封正面(選配)<br>- 背面                                     | 按照 EN60529 + IP 40<br>按照 EN60529 + IP 42<br>按照 EN60529 + IP 20 |  |

| 供電電壓      |                                 |
|-----------|---------------------------------|
| 設備過壓類別    | 300V CAT II                     |
| 供電保護(保險絲) | 6A,形式 C(UL / IEC 認證)            |
| 標稱範圍      | 20V - 250V (4565Hz) DC 20V-300V |
| 工作區域      | 額定範圍 +-10%                      |
| 功耗        | 最大 5.5VA / 2W                   |

| 供電端子連接規格            |                           |
|---------------------|---------------------------|
| 可插拔端子。每個連接點僅能連接一個端子 |                           |
| 單芯、多芯、細芯導線          | 0.2 - 2.5mm2, AWG 26 - 12 |
| 針形端子,套圈             | 0,2 - 2.5mm2              |
| 緊固扭矩                | 0.4 - 0.5Nm               |
| 剝線長度                | 7mm                       |

| 電壓測量               |                                                     |  |  |
|--------------------|-----------------------------------------------------|--|--|
| 三相四線式系統,最高額定電壓     | 277V / 480V (+-10%)                                 |  |  |
| 三相三線式系統,未接地,最高額定電壓 | IT 480V (+-10%)                                     |  |  |
| 過電壓等級              | 300V CAT III                                        |  |  |
| 額定突波電壓             | 4kV                                                 |  |  |
|                    | 0 <sup>1)</sup> 300 Vrms                            |  |  |
| 別里戰国 L-N           | (最大過電壓 520 Vrms)                                    |  |  |
| 加旱鉃肉」」             | 0 <sup>1)</sup> 520Vrms                             |  |  |
| 別里戰国 L-L           | (最大過電壓 900Vrms)                                     |  |  |
| 精度                 | 0.01V                                               |  |  |
| 波峰因數               | 2.45(相對於測量範圍)                                       |  |  |
| 阻抗                 | 4MOhm / phase                                       |  |  |
| 功耗                 | approx. 0.1 VA                                      |  |  |
| 取樣速率               | 21.33kHz(50Hz), 25.6 kHz(60Hz)per measuring channel |  |  |
|                    |                                                     |  |  |
| 電源頻率               | 45Hz 65Hz                                           |  |  |
| 精度                 | 0.01Hz                                              |  |  |

1) UMG 96RM-EL 只有在超過 10Veff 的電壓 L-N 或超過 18Veff 的電壓 L-L 連接至少一個電壓測量輸入時才能確定測量值。

| 電流測量   |                                          |
|--------|------------------------------------------|
| 額定電流   | 5A                                       |
| 測量範圍   | 0 6Arms                                  |
| 波峰因數   | 1.98                                     |
| 精度     | 0.1mA (Display 0.01A)                    |
| 過壓等級   | 300V CAT II                              |
| 額定突波電壓 | 2kV                                      |
| 功耗     | approx. 0.2 VA(Ri=5mOhm)                 |
| 每秒過載   | 120A (sinusoidal)                        |
| 取樣頻率   | 每一測量通道 21.33 kHz(50 Hz), 25.6 kHz(60 Hz) |

| <b>供電端子連接規格</b><br>可插拔端子。每個連接點僅能連接一個端子 |                                      |                                       |  |  |  |  |  |
|----------------------------------------|--------------------------------------|---------------------------------------|--|--|--|--|--|
|                                        | 電流                                   | 電壓                                    |  |  |  |  |  |
| 單芯、多芯、細芯導線                             | 0.2 - 2.5mm <sup>2</sup> , AWG 26-12 | 0.08 - 4.0mm <sup>2</sup> , AWG 28-12 |  |  |  |  |  |
| 針形端子,套圈                                | 0.2 - 2.5mm <sup>2</sup>             | 0.2 - 2.5mm <sup>2</sup>              |  |  |  |  |  |
| 緊固扭矩                                   | 0.4 - 0.5Nm                          | 0.4 - 0.5Nm                           |  |  |  |  |  |
| 剝線長度                                   | 7mm                                  | 7mm                                   |  |  |  |  |  |

| 乙太網路連接 |                                                                                                    |
|--------|----------------------------------------------------------------------------------------------------|
| 連接     | RJ45                                                                                                    |
| 通訊協定   | TCP/IP · DHCP-Client(BootP) · Modbus/TCP(Port 502) ·<br>ICMP(Ping) · Modbus RTU over Ethernet(Port 8000) |

# 功能參數

| 功能                       | 圖示         | 精準等級    | ₹              | 測量範圍          | 顯示範圍               |
|--------------------------|------------|---------|----------------|---------------|--------------------|
| 總有功功率                    | Р          | 0.55)   | (IEC61557-12)  | 0 5.4 kW      | 0 W 999 GW *       |
| 總無功功率                    | QA, Qv     | 1       | (IEC61557-12)  | 0 5.4 kvar    | 0 varh 999 Gvar *  |
| 總視在功率                    | SA, Sv     | 0.55)   | (IEC61557-12)  | 0 5.4 kVA     | 0 VA 999 GVA *     |
| 總有功電能                    | Ea         | 0.55)   | (IEC61557-12)  | 0 5.4 kWh     | 0 Wh 999 GWh *     |
| 總無功電能                    | ErA, ErV   | 1       | (IEC61557-12)  | 0 5.4 kvarh   | 0 varh 999 Gvarh * |
| 總視在電能                    | EapA, EapV | 0.55)   | (IEC61557-12)  | 0 5.4 kVAh    | 0 VAh 999 GVAh *   |
| 頻率                       | f          | 0.05    | (IEC61557-12)  | 45 65 Hz      | 45.00 Hz 65.00 Hz  |
| 相電流                      | I          | 0.5     | (IEC61557-12)  | 0 6 Arms      | 0 A 999 kA         |
| 測量中性線電流                  | IN         | -       |                | -             | -                  |
| 計算中姓線電流                  | INc        | 1.0     | (IEC61557-12)  | 0.03 25 A     | 0.03 A 999 kA      |
| 電壓                       | U L-N      | 0.2     | (IEC61557-12)  | 10 300 Vrms   | 0 V 999 kV         |
| 電壓                       | U L-L      | 0.2     | (IEC61557-12)  | 18 520 Vrms   | 0 V 999 kV         |
| 位移係數                     | PFA, PFV   | 0.5     | (IEC61557-12)  | 0.00 1.00     | 0.00 1.00          |
| 短時閃爍,長時閃錯                | Pst, Plt   | -       |                | -             | -                  |
| 電壓降(L-N)                 | Udip       | -       |                | -             | -                  |
| 電壓突波(L-N)                | Uswl       | -       |                | -             | -                  |
| 瞬間過電壓                    | Utr        | -       |                | -             | -                  |
| 電壓中斷                     | Uint       | -       |                | -             | -                  |
| 電壓不平衡(L-N) <sup>1)</sup> | Unba       | -       |                | -             | -                  |
| 電壓不平衡(L-N) <sup>2)</sup> | Unb        | -       |                | -             | -                  |
| 電壓諧波                     | Uh         | Class 1 | (IEC61000-4-7) | up to 2.5 kHz | 0 V 999 kV         |
| 電壓總諧波失真率 3)              | THDu       | 1.0     | (IEC61557-12)  | up to 2.5 kHz | 0 % 999 %          |
| 電壓總諧波失真率 4)              | THD-Ru     | -       |                | -             | -                  |

| 功能         | 圖示     | 精準等級                   | 測量範圍          | 顯示範圍       |
|------------|--------|------------------------|---------------|------------|
| 電流諧波       | lh     | Class 1 (IEC61000-4-7) | up to 2.5 kHz | 0 A 999 kA |
| 電流總諧波失真 3) | THDi   | 1.0 (IEC61557-12)      | up to 2.5 kHz | 0 % 999 %  |
| 電流總諧波失真 4) | THD-Ri | -                      | -             | -          |
| 電源訊號電壓     | MSV    | -                      | -             | -          |
|            | * 當達到最 | 大總電能值時,顯示介面恢復為         | ∉ OW ∘        |            |

1)以安培為準。 2)以相位和安培為準。

# 3)以電源頻率為準。 4)以均方根值為準。

5)精準等級 0.5,搭配 ../5 A 變換器。 精準等級 1,搭配 ../1 A 變換器。

#### 參數和 Modbus 位址清單

下列參數清單的節錄內容為 UMG 96RM-EL 正常運作所 需的設定,例如比流器和設備位址。參數清單內的數値 可以複寫和讀取。

在下列節錄內,測量值清單記錄測量和計算的測量值, 輸出狀態檔案並且記錄數值供讀取。

#### 表 1- 參數列表

| 位址       | 格式             | 讀/寫        | 單位     | 附註                   | 調整範圍                           | 預設値    |
|----------|----------------|------------|--------|----------------------|--------------------------------|--------|
| 10<br>12 | FLOAT<br>FLOAT | 讀/寫<br>讀/寫 | A<br>A | 比流器 I1,主<br>比流器 I1,副 | 01000000 <sup>(*2)</sup><br>15 | 5<br>5 |
| 14       | FLOAT          | 讀/寫        | V      | 比流器 V1,主             | 01000000 (*2)                  | 400    |
| 16       | FLOAT          | 讀/寫        | V      | 比流器 V1,副             | 100, 400                       | 400    |
| 18       | FLOAT          | 讀/寫        | A      | 比流器 I2,主             | 01000000 (*2)                  | 5      |
| 20       | FLOAT          | 讀/寫        | A      | 比流器 I2,副             | 15                             | 5      |
| 22       | FLOAT          | 讀/寫        | V      | 比流器 V2,主             | 01000000                       | 400    |
| 24       | FLOAT          | 讀/寫        | V      | 比流器 V2,副             | 100, 400                       | 400    |
| 26       | FLOAT          | 讀/寫        | A      | 比流器 I3,主             | 01000000                       | 5      |
| 28       | FLOAT          | 讀/寫        | A      | 比流器 I3,副             | 15                             | 5      |
| 30       | FLOAT          | 讀/寫        | V      | 比流器 V3,主             | 01000000                       | 400    |
| 32       | FLOAT          | 讀/寫        | V      | 比流器 V3,副             | 100, 400                       | 400    |

參數和測量值的詳細以及選取的測量值的

說明,請參見光碟内「Modbus Address

List」或網際網路。

<sup>(\*1)</sup> 數值 0 和 248 - 255 保留,且不得使用。

(\*2) 調整值 0 不會產生有用的電源數值且不得使用。

| 位址       | 格式             | 讀/寫        | 單位     | 附註                                                                | 調整範圍                                 | 預設値    |
|----------|----------------|------------|--------|-------------------------------------------------------------------|--------------------------------------|--------|
| 34       | SHORT          | 讀/寫        | Hz     | 頻率判定<br>0 = Auto,45 65 = Hz                                       | 0, 45 65                             | 0      |
| 35       | SHORT          | 讀/寫        | -      | 顯示對比<br>0(low),9(high)                                            | 09                                   | 5      |
| 36       | SHORT          | 讀/寫        | -      | 背光<br>0(dark),9(light)                                            | 09                                   | 6      |
| 37       | SHORT          | 讀/寫        | -      | 顯示設定檔<br>0 = 預設顯示設定檔<br>1 = 預設顯示設定檔<br>2 = 預設顯示設定檔<br>3 = 自訂顯示設定檔 | 03                                   | 0      |
| 38       | SHORT          | 讀/寫        | -      | 顯示變換設定檔<br>0.2 = 預設顯示變換設定檔<br>3 = 自訂顯示變換設定檔                       | 03                                   | 0      |
| 39<br>40 | SHORT<br>SHORT | 讀/寫<br>讀/寫 | s<br>- | 變換時間<br>平均時間, I                                                   | 0 60<br>0 8*                         | 0<br>6 |
| 41<br>42 | SHORT          | 讀∕舄<br>讀∕寫 | -      | 平均時間, P<br>平均時間, U                                                | 0 8 <sup>*</sup><br>0 8 <sup>*</sup> | 6      |
| 45       | USHORT         | 讀/寫        | mA     | 反映極限値<br>I1 I3                                                    | 0 50                                 | 5      |
| 50       | SHORT          | 讀/寫        | -      | 密碼                                                                | 0 999                                | 0(無密碼) |
| 107      | SHORT          | 讀/寫        | -      | 比較器組1的結果::<br>連結A,B,C<br>(1=and 0=or)                             | 0,1                                  | 0      |
| 108      | FLOAT          | 讀/寫        | -      | 比較器1A,極限值                                                         | -1000000+1000000                     | 0      |

\* 0 = 5 秒;1 = 10 秒;2 = 15 秒;3 = 30 秒;4 = 1 分;5 = 5 分;6 = 8 分;7 = 10 分;8 = 15 分

| 位址  | 格式      | 讀/寫                                           | 單位 | 附註                           | 調整範圍             | 預設値 |
|-----|---------|-----------------------------------------------|----|------------------------------|------------------|-----|
| 110 | SHORT   | 讀/寫                                           | -  | 比較器1A,                       |                  |     |
| 444 | CHODT   | · 「「「」」<br>「「」」                               |    |                              | 032000           | 0   |
|     | 30001   | 唄/ 勿                                          | 5  | 最低開啓時間                       | 032000           | 0   |
| 112 | SHORT   | 讀/寫                                           | S  | 比較器1A,前置時間                   | 032000           | 0   |
| 113 | SHORT   | 讀/寫                                           | -  | 比較器1A,運算子                    | 0,1              | 0   |
| 114 |         | ·<br>□<br>□<br>□<br>□                         |    | ">="=0, "<"=1<br>比苹哭1D,橱阻值   | 100000 100000    | 0   |
| 114 | SHORT   | · 項/勿<br>:::::::::::::::::::::::::::::::::::: | -  | 比較器ID,1型限值<br>比較哭1B,         | -1000000+1000000 | 0   |
| 110 | ononn   | 四月 / 小山                                       |    | 測量值的位址                       | 032000           | 0   |
| 117 | SHORT   | 讀/寫                                           | S  | 比較器1B,                       |                  |     |
|     |         |                                               |    | 最低開啓時間                       | 032000           | 0   |
| 118 | SHORT   | 讀/寫                                           | S  | 比較器1B,前置時間                   | 032000           | 0   |
| 119 | SHORT   | 讀/寫                                           | -  | 比較器1B,運算子<br>">="=0"<"=1     | 0,1              | 0   |
| 120 | FLOAT   | 讀/寫                                           | -  | 比較器1C,極限值                    | -1000000+1000000 | 0   |
| 122 | SHORT   | 讀/寫                                           | -  | 比較器1C,                       |                  |     |
| 100 | QUODT   |                                               |    | 測量値的位址                       | 032000           | 0   |
| 123 | SHORT   | 買/舄                                           | S  | 比較恭1C,<br>是任問政時間             | 0.20000          | 0   |
| 124 | SHORT   | · 」<br>· 」<br>· 」                             | c  | 取四周省时间<br>比較哭1C,前置時間         | 032000           | 0   |
| 125 | SHORT   | 讀/寫                                           | -  | 比較器1C,運算子                    | 0.1              | 0   |
|     | 0.10111 | PR7 //G                                       |    | ">=" =0 "<" =1               | 0,1              | 0   |
| 126 | SHORT   | 讀/寫                                           | -  | 比較器組2的結果;                    | 0,1              | 0   |
|     |         |                                               |    | Link A, B, C<br>(1=and 0=or) |                  |     |
| 127 | FLOAT   | 讀/寫                                           | -  | 比較器2A,極限值                    | -1000000+1000000 | 0   |
| 129 | SHORT   | 讀/寫                                           | -  | 比較器2A,                       |                  |     |
|     |         |                                               |    | 測量値的位址                       | 032000           | 0   |
| 130 | SHORT   | 買/舄                                           | S  | 比耿器2A,                       |                  |     |

| 位址                                                   | 格式                                                 | 讀/寫                                   | 單位     | 附註                                                                                        | 調整範圍                                            | 預設値                                |
|------------------------------------------------------|----------------------------------------------------|---------------------------------------|--------|-------------------------------------------------------------------------------------------|-------------------------------------------------|------------------------------------|
| 131<br>132                                           | SHORT<br>SHORT                                     | 讀/寫<br>讀/寫                            | s<br>- | 最低開啓時間<br>比較器2A,前置時間<br>比較器2A,運算子<br>">="=0"≤"=1                                          | 032000<br>032000<br>0,1                         | 0<br>0<br>0                        |
| 133                                                  | FLOAT                                              | 讀/寫                                   | -      | 比較器2B,極限値                                                                                 | -1000000+1000000                                | 0                                  |
| 135                                                  | SHORT                                              | 讀/寫                                   | -      | 比較器2B,<br>測量值的位址<br>比較器2B,                                                                | 032000                                          | 0                                  |
| 130                                                  | 3000                                               | · · · · · · · · · · · · · · · · · · · | 5      |                                                                                           | 032000                                          | 0                                  |
| 137<br>138                                           | SHORT                                              |                                       | S<br>- | 比較器2B,則直時間<br>比較器2B,運算子<br>">="=0"<"=1                                                    | 032000<br>0,1                                   | 0<br>0                             |
| 139                                                  | FLOAT                                              | 讀/寫                                   | -      | 比較器2C,極限値                                                                                 | -1000000+1000000                                | 0                                  |
| 141<br>142                                           | SHORT                                              | 讀/寫                                   | -<br>S | 比較器2C,<br>測量値的位址<br>比較器2C,<br>最低關際時間                                                      | 032000                                          | 0                                  |
| 143<br>144                                           | SHORT<br>SHORT                                     | 讀/寫<br>讀/寫                            | S<br>- | 比較器2C,前置時間<br>比較器2C,運算子<br>">="=0"<"=1                                                    | 032000<br>0,1                                   | 0                                  |
| 500<br>501<br>502<br>503<br>504<br>505<br>506<br>507 | SHORT<br>SHORT<br>SHORT<br>SHORT<br>SHORT<br>SHORT | 讀讀讀讀讀讀讀讀讀                             |        | 端子配置,IL1<br>端子配置,IL2<br>端子配置,IL3<br>端子配置,UL1<br>端子配置,UL3<br>端子配置,UL3<br>重設最小值和最大值<br>香野雪能 | -30+3<br>-30+3<br>-30+3<br>03<br>03<br>03<br>01 | +1<br>+2<br>+3<br>1<br>2<br>3<br>0 |

| 位址                                                   | 格式                                                          | 讀/寫                                          | 單位                 | 附註                                                                                                    | 調整範圍             | 預設値         |
|------------------------------------------------------|-------------------------------------------------------------|----------------------------------------------|--------------------|----------------------------------------------------------------------------------------------------|------------------|-------------|
| 508                                                  | SHORT                                                       | 讀/寫                                          | -                  | EEPROM.強制寫                                                                                                    | 01               | 0           |
| 註:每5                                                 | 分鐘將電源數                                                      | 收值和最低和最                                      | 大值寫入EEF            | PROM                                                                                                    |                  |             |
| 509<br>510<br>511<br>THD和F                           | SHORT<br>SHORT<br>SHORT<br>FT 的電壓可                          | 讀/寫<br>讀/寫<br>讀/寫<br>以以L-N或L-L               | -<br>-<br>-<br>直顯示 | 電壓接線模式<br>電流接線模式<br>THD和FFT的相對電壓                                                                                                    | 07<br>08<br>0, 1 | 0<br>0<br>0 |
| 600                                                  | UINT                                                        | 讀/寫                                          | -                  | 超出測量範圍                                                                                                    | 00xFFFFFFFF      |             |
| 610<br>611<br>612<br>613<br>614<br>615<br>616<br>617 | SHORT<br>SHORT<br>SHORT<br>SHORT<br>SHORT<br>SHORT<br>SHORT | RD<br>RD<br>RD<br>RD<br>RD<br>RD<br>RD<br>RD | -                  | 比較器結果 1 輸出 A<br>比較器結果 1 輸出 B<br>比較器結果 2 輸出 C<br>比較器結果 2 輸出 A<br>比較器結果 2 輸出 B<br>比較器結果 2 輸出 C<br>比較器結果 2 輸出 C<br>比較器組 1 的連結結果<br>比較器組 2 的連結結果 |                  |             |
| 750<br>754<br>756<br>746                             | SHORT<br>SERNR<br>SERNR<br>SHORT                            | RD<br>RD<br>RD<br>讀/寫                        | -<br>-<br>-<br>S   | 軟體版本<br>序號<br>生產編號<br>背光表機時間                                                                                                    | 609999           | 900         |
| 747                                                  | SHORT                                                       | <b>讀/</b> 舄                                  | S                  | 待機育光売度                                                                                                    | 09               | 0           |

#### 數値格式

| 形式     | 大小     | 最低               | 最大                 |
|--------|--------|------------------|--------------------|
| short  | 16 bit | -2 <sup>15</sup> | 2 <sup>15</sup> -1 |
| ushort | 16 bit | 0                | 2 <sup>16</sup> -1 |
| int    | 32 bit | -2 <sup>31</sup> | 2 <sup>31</sup> -1 |
| uint   | 32 bit | 0                | 2 <sup>32</sup> -1 |
| float  | 32 bit | IEEE 754         | IEEE 754           |

# ✓ 有關儲存測量値和設定資料的說明:

- 每5分鐘儲存下列測量值:
  - 比較器計時器
- S0 錶讀數
- 最小/最大/平均値
- 電源値

• 設定資料會立即儲存!

# 安裝尺寸圖

單位為 mm。

後視圖

![](_page_40_Picture_5.jpeg)

俯視圖

![](_page_40_Figure_7.jpeg)

側視圖

![](_page_40_Figure_9.jpeg)

裁切面板尺寸

![](_page_40_Figure_11.jpeg)

# 測量值顯示介面概述

| $\Delta^{\prime}$ | A01                                     | $\triangleright$ | B01                                     | $\triangleright$ | C01                                     | $\triangleright$ | D01                                     |
|-------------------|-----------------------------------------|------------------|-----------------------------------------|------------------|-----------------------------------------|------------------|-----------------------------------------|
|                   | 測量値<br>L1-N 電壓<br>L2-N 電壓<br>L3-N 電壓    |                  | 平均値<br>L1-N 電壓<br>L2-N 電壓<br>L3-N 電壓    |                  | 最大値<br>L1-N 電壓<br>L2-N 電壓<br>L3-N 電壓    |                  | 最小値<br>L1-N 電壓<br>L2-N 電壓<br>L3-N 電壓    |
| $\Delta^{\circ}$  | A02                                     | -                | B02                                     |                  | C02                                     |                  | D02                                     |
|                   | 測量値<br>L1-L2 電壓<br>L2-L3 電壓<br>L3-L1 電壓 |                  | 平均値<br>L1-L2 電壓<br>L2-L3 電壓<br>L3-L1 電壓 |                  | 最大値<br>L1-L2 電壓<br>L2-L3 電壓<br>L3-L1 電壓 |                  | 最小値<br>L1-L2 電壓<br>L2-L3 電壓<br>L3-L1 電壓 |
| $\Delta^{2}$      | A03                                     | _                | B03                                     |                  | C03                                     |                  | D03                                     |
|                   | 測量値<br>L1 電流<br>L2 電流<br>L3 電流          |                  | 平均値<br>L1 電流<br>L2 電流<br>L3 電流          |                  | 最大値<br>L1 電流<br>L2 電流<br>L3 電流          |                  | 最大値(平均値)<br>L1 電流<br>L2 電流<br>L3 電流     |
| $\Delta^{2}$      | A04                                     |                  | B04                                     |                  | C04                                     |                  | D04                                     |
|                   | 測量値<br>總和<br>中性線的電流                     |                  | 平均値<br>總和<br>中性線的電流                     |                  | 最大値<br>最大値總和<br>中性線的電流                  |                  | 最大値<br>平均値總和<br>中性線的電流                  |
| $\Delta^{2}$      | A05                                     | _                | B05                                     |                  | C05                                     |                  |                                         |
|                   | 測量値<br>L1 有功功率<br>L2 有功功率<br>L3 有功功率    |                  | 平均値<br>L1 有功功率<br>L2 有功功率<br>L3 有功功率    |                  | 最大値<br>L1 有功功率<br>L2 有功功率<br>L3 有功功率    |                  |                                         |
| ∆'                | A06                                     |                  | B06                                     |                  | C06                                     |                  | D06                                     |
|                   | 測量値<br>總和<br>有效電流                       |                  | 平均値<br>總和<br>有效電流                       |                  | 最大値<br>總和<br>有效電流                       |                  | 最大値<br>總和<br>有效電流平均値                    |
| Δ.                | A07                                     |                  | B07                                     |                  | C07                                     |                  |                                         |
|                   | 測量値<br>L1 視在功率<br>L2 視在功率<br>L3 視在功率    |                  | 平均值<br>L1 視在功率<br>L2 視在功率<br>L3 視在功率    |                  | 最大値<br>L1 視在功率<br>L2 視在功率<br>L3 視在功率    |                  |                                         |

| $\triangle^{*}$     | A08                                  | $\triangleright$ | B08                                  | $\triangleright$ | C08                                       |   |
|---------------------|--------------------------------------|------------------|--------------------------------------|------------------|-------------------------------------------|---|
|                     | 測量値<br>總和<br>視在功率                    |                  | 平均値<br>總和<br>視在功率                    |                  | 最大値<br>總和<br>視在功率                         |   |
| $\Delta^{*}$        | A09                                  |                  | B09                                  |                  | C09                                       |   |
|                     | 測量値<br>L1 無功功率<br>L2 無功功率<br>L3 無功功率 |                  | 平均値<br>L1 無功功率<br>L2 無功功率<br>L3 無功功率 |                  | 最大値(ind)<br>L1 無功功率<br>L2 無功功率<br>L3 無功功率 |   |
| $\Delta^{\circ}$    | A10                                  |                  | B10                                  |                  | C10                                       |   |
|                     | 測量値<br>無功功率總和                        |                  | 平均値<br>無功功率總和                        |                  | 最大値(ind)<br>無功功率總和                        |   |
| $\Delta^{\circ}$    | A11                                  |                  | B11                                  |                  | C11                                       | _ |
|                     | 測量値<br>總諧波失真(THD)<br>U L1            |                  | 測量値<br>總諧波失真(THD)<br>U L2            |                  | 測量値<br>總諧波失真(THD)<br>U L3                 |   |
| $\triangle^{\circ}$ | A12                                  |                  | B12                                  |                  | C12                                       |   |
|                     | 測量値<br>總諧波失真(THD)<br>I L1            |                  | 測量値<br>總諧波失真(THD)<br>I L2            |                  | 測量値<br>總諧波失真(THD)<br>I L3                 |   |
| $\Delta^{s}$        | A13                                  |                  | B13                                  |                  | C13                                       | _ |
|                     | 最大値<br>總諧波失真(THD)<br>U L1            |                  | 最大値<br>總諧波失真(THD)<br>U L2            |                  | 最大値<br>總諧波失真(THD)<br>U L3                 |   |
| $\Delta^{z}$        | A14                                  |                  | B14                                  |                  | C14                                       |   |
|                     | 最大値<br>總諧波失真(THD)<br>I L1            |                  | 最大値<br>總諧波失真(THD)<br>I L2            |                  | 最大値<br>總諧波失真(THD)<br>IL3                  |   |

#### UMG 96RM-EL

![](_page_42_Figure_2.jpeg)

| $\Delta^{i}$ | A22                    | $\triangleright$ | B22                    | $\square$ | $\bigtriangleup$ | H22                     |  |
|--------------|------------------------|------------------|------------------------|-----------|------------------|-------------------------|--|
|              | 測量値數値<br>1. 諧波<br>U L2 |                  | 測量値數値<br>3. 諧波<br>U L2 |           |                  | 測量値數値<br>15. 諧波<br>U L2 |  |
| $\Delta^{2}$ | A23                    |                  | B23                    |           |                  | H23                     |  |
|              | 測量値數値<br>1. 諧波<br>U L3 |                  | 測量値數値<br>3. 諧波<br>U L3 |           |                  | 測量値數値<br>15. 諧波<br>U L3 |  |
| $\Delta^{2}$ | A24                    |                  | B24                    |           |                  | H24                     |  |
|              | 測量値數値<br>1. 諧波<br>I L1 |                  | 測量値數値<br>3. 諧波<br>I L1 |           |                  | 測量値數値<br>15. 諧波<br>I L1 |  |
| $\Delta^{2}$ | A25                    |                  | B25                    |           |                  | H25                     |  |
|              | 測量値數値<br>1. 諧波<br>I L2 |                  | 測量値數値<br>3. 諧波<br>I L2 |           |                  | 測量値數値<br>15. 諧波<br>I L2 |  |
| $\Delta^{2}$ | A26                    |                  | B26                    |           |                  | H26                     |  |
|              | 測量値數値<br>1. 諧波<br>I L3 |                  | 測量値數値<br>3. 諧波<br>I L3 |           |                  | 測量値數値<br>15. 諧波<br>I L3 |  |
| $\Delta^{2}$ | A27                    |                  | B27                    |           |                  | H27                     |  |
|              | 最大値<br>1. 諧波<br>U L1   |                  | 最大値<br>3. 諧波<br>U L1   |           |                  | 最大値<br>15. 諧波<br>U L1   |  |
| $\Delta^{2}$ | A28                    |                  | B28                    |           |                  | H28                     |  |
|              | 最大値<br>1. 諧波<br>U L2   |                  | 最大値<br>3. 諧波<br>U L2   |           |                  | 最大値<br>15. 諧波<br>U L2   |  |
|              | 黑底選單非為原廠預設             |                  |                        |           |                  |                         |  |

黑底選單非為原廠預設

#### UMG 96RM-EL

![](_page_43_Figure_2.jpeg)

透過 GridVis 軟體可以瀏覽最大 40 倍内的 偶次和奇次諧波。

# 符合性聲明

| 本產品符合下列 EC 指令:                         |                                                               |
|----------------------------------------|---------------------------------------------------------------|
| 2004/108/EG                            | Electromagnetic compatibility of electrical equipment.        |
| 2006/95/EG                             | Electrical equipment for use within certain voltage limits.   |
| 相關標準:                                  |                                                               |
| 噪音排放                                   |                                                               |
| IEC/EN 61326-1:2013                    | Class A: Industrial environment                               |
| IEC/EN 61000-4-2:2009                  | Electrostatic discharge                                       |
| IEC/EN 61000-4-3:2011                  | Electromagnetic RF Field 80-1000MHz                           |
| IEC/EN 61000-4-3:2011, EMV-ILA V01-03  | Electromagnetic RF Field 1000-2700MHz                         |
| IEC/EN 61000-4-4:2013, EMV-ILA V01-03  | Burst                                                         |
| IEC/EN 61000-4-5:2007, EMV-ILA V01-03  | Surge                                                         |
| IEC/EN 61000-4-6:2009, EMV-ILA V01-03  | Conducted disturbances 0.15-80MHz                             |
| IEC/EN 61000-4-8:2010                  | Power frequency magnetic field                                |
| IEC/EN 61000-4-11:2005, EMV-ILA V01-03 | Voltage dips, short interrupts, voltage variations and        |
|                                        | frequency changes                                             |
| 噪音排放                                   |                                                               |
| IEC/EN 61326-1:2013                    | Class B: Residental environment                               |
| IEC/CISPR11/EN 55011:2011              | Radio disturbance field strength 30-1000MHz                   |
| IEC/CISPR11/EN 55011:2011              | Radio disturbance voltage 0.15-30MHz                          |
| EMV-ILA V01-03                         | Radio disturbance voltage 9-150kHz                            |
| EMV-ILA V01-03                         | Flicker                                                       |
| 設備安全性                                  |                                                               |
| IEC/EN 61010-1:2011                    | Safety requirements for electrical equipment for Measurement, |
|                                        | control and laboratory use - Part 1: General requirements     |
| IEC/EN 61010-2-030:2011                | Particular requirements for testing and measuring circuits    |

連接範例

![](_page_45_Figure_3.jpeg)

<sup>1)</sup> UL / IEC 認證過的電流保護設備(6A type C) <sup>2)</sup> UL / IEC 認證過的電流保護設備 (10A type C)

基本功能快速遵管

#### 調整比流器

切換至程式設計模式:

- 同時按住按鈕1和2約1秒可以切換至設定模式。此 時顯示設定模式(PBG)和比流器(CT)的符號。
- 按住按鈕1確認選取。

調整一次側雷流

調整一次側雷流

結束設定模式

點。

- 一次側雷流輸入欄位的第1位數閃爍。

按下按鈕2變更閃爍位數的數字。

一次側雷流僅可設定成1A或5A。

按下按鈕2變更閃爍位數的數字。

同時按住按鈕1和2約1秒切換至顯示模式。

• 按下按鈕1 選取二次側電流。

• 按下按鈕 1 選取下一個要設定的位數。選取的位數會

閃爍。若整個數字都閃爍,按下按鈕2可切換至小數

![](_page_45_Figure_20.jpeg)

![](_page_45_Figure_21.jpeg)

按鈕控制

![](_page_45_Figure_22.jpeg)

切換至顕示模式:

![](_page_45_Figure_23.jpeg)

• 如果在程式設計模式(顯示器上有PBG和CT圖示),

同時按住按鈕1和2約1秒切換至顯示模式。

測量値(例如電壓)就會顯示。

• 按下按鈕2可以切換電流、

• 按下按鈕1可以切換測量

值相關的平均值、最大值

電壓、電源等顯示。

等。值數值.

![](_page_45_Picture_24.jpeg)

90

91

#### TCP/IP 快速設定方法

#### 手動TCP/IP設定

切換至程式設計模式:

 同時按住按鈕1和2約1秒可以切換至程式設計模式。
 此時顯示程式設計模式(PRG)和比流器(CT)的 符號。

調整 TCP/IP 位址(Adr.)

- 按下按鈕 2 選取「Adr」
- 按下按鈕1選取位址的第一個位數(位元0),選取 的位數會閃爍。按下按鈕2設定該位數。
- 按下按鈕1選取下一個位數(閃爍)並按下按鈕2設 定該位數。
- 如果將位元設定為0,可按下按鈕1將位址設定成1-3。接著顯示會調回位元0(無位數閃爍)。

子網路遮罩(SUb)

按下按鈕2選曲子網路遮罩,並以類似調整位置的方式按下按鈕1和2設定。

調整閘道器位址(GAt)

- 以類似調整位置的方式按下按鈕1和2設定。
   關閉動態 IP 配置(請參閱第41頁)
- 將參數「dYn IP」設定成「Fixed IP address」模式 結束設定模式

![](_page_46_Figure_15.jpeg)

• 同時按下按鈕1和2離開本模式或靜待60秒

啓動/停用動態IP設定(dyn)

設備/閘道位置和子網路遮罩由 DHCP 伺服器設定,並 且會自動將設備整合至現有的電網。

- 在程式設計模式内,反覆按下按鈕2可以顯示「dYn IP」表格,按下按鈕1啓動參數。
- 使用按鈕 1 選取餐位數,並且使用按鈕 2 設定値(例如 000= 固定 IP 位址,002 = 啓用 DHCP 模式)
- 結束設定模式。